#### Fall, 2011 CISC181 Final Review

Prof. Christopher Rasmussen

Course page: http://goo.gl/jJ8HT

#### Administrative details I

Deadline for course evaluations: Thursday, Dec. 8, midnight
Written comments are most helpful...

#### Administrative details II

Preliminary grades posted on course page
Vincent should have sent each of you a random "ID code" to look yourself up...

#### **Administrative details III**

You have one extra day to finish Project #3: the due date is now Wednesday, December 7 (at midnight)
You can still use late days after that if you have them
Don't forget Lab #8 -- due at the usual time for your section this week

#### **Final Details**

- Next Thursday, December 15
- Closed book, no notes, no calculators, cell phones, etc.
- Worth 15% of your grade (same as midterm)
- Covers all lectures from Tuesday, October 25 through Tuesday, November 29 class
  - Pay close attention to exact pages in readings
  - Topics in the textbook: Assertions/exceptions, Swing
  - Topics totally outside the textbook: Unit testing, Android
  - Will NOT cover anything about Eclipse or its built-in debugging facilities (including Android logging)
    - STUDY SAMPLE PROGRAMS WE WENT OVER IN CLASS!

#### Question types

- Language, API feature/concept definitions and explanations
   Write a function that does X or a whole class with certain variables and methods
- If we call method f() with arguments a and b, what does it return/print/do?

#### **Topics Covered**

- Exception handling, assertions
- Unit testing (separate slides #1)
- Deployment
  - JARs (separate slides #2)
  - Applets: no main(), derive your class from JApple, put set-up code in init()
- Swing (separate slides #3)
  - Windows, button/mouse events, listeners
  - 2-D drawing
  - Layout managers, swapping panels
  - Timers, animation

#### Android

- Activities: concepts, starting, communicating between
- Views, resources, layouts
- 2-D graphics, animation
- Storing preferences, reading text file
- Sound, text-to-speech, vibration, accelerometer

### try-throw-catch Mechanism

- A throw statement is similar to a method call: throw new ExceptionClassName(SomeString);
  - In the above example, the object of class
     *ExceptionClassName* is created using a string as its argument
  - This object, which is an argument to the throw operator, is the exception object thrown
- Instead of calling a method, a throw statement calls a catch block

## **Defining Exception Classes**

- A throw statement can throw an exception object of any exception class
- Instead of using a predefined class, exception classes can be programmer-defined
  - These can be tailored to carry the precise kinds of information needed in the catch block
  - A different type of exception can be defined to identify each different exceptional situation

## Multiple catch Blocks

- A try block can potentially throw any number of exception values, and they can be of differing types
  - In any one execution of a try block, at most one exception can be thrown (since a throw statement ends the execution of the try block)
  - However, different types of exception values can be thrown on different executions of the try block

## Multiple catch Blocks

- Each catch block can only catch values of the exception class type given in the catch block heading
- Different types of exceptions can be caught by placing more than one catch block after a try block
  - Any number of catch blocks can be included, but they must be placed in the correct order

#### Pitfall: Catch the More Specific Exception First

When catching multiple exceptions, the order of the catch blocks is important

 When an exception is thrown in a try block, the catch blocks are examined in order
 The first one that matches the type of the exception thrown is the one that is executed

## The finally Block

- The finally block contains code to be executed whether or not an exception is thrown in a try block
  - If it is used, a finally block is placed after a try block and its following catch blocks

```
try
{...}
catch(ExceptionClass1 e)
{...}
catch(ExceptionClassN e)
{...}
finally
{
CodeToBeExecutedInAllCases
}
```

## The finally Block

- If the try-catch-finally blocks are inside a method definition, there are three possibilities when the code is run:
  - 1. The **try** block runs to the end, no exception is thrown, and the finally block is executed
  - 2. An exception is thrown in the **try** block, caught in one of the **catch** blocks, and the **finally** block is executed
  - 3. An exception is thrown in the **try** block, there is no matching **catch** block in the method, the **finally** block is executed, and then the method invocation ends and the exception object is thrown to the enclosing method

## The Catch or Declare Rule

- Most ordinary exceptions that might be thrown within a method must be accounted for in one of two ways:
  - The code that can throw an exception is placed within a try block, and the possible exception is caught in a catch block within the same method
  - 2. The possible exception can be declared at the start of the method definition by placing the exception class name in a **throws** clause

## When to Use Exceptions

- Exceptions should be reserved for situations where a method encounters an unusual or unexpected case that cannot be handled easily in some other way
- When exception handling must be used, here are some basic guidelines:
  - Include throw statements and list the exception classes in a throws clause within a method definition
  - Place the try and catch blocks in a different method

### **Assertion Checks**

- An assertion is a sentence that says (asserts) something about the state of a program
  - An assertion must be either true or false, and should be true if a program is working properly
  - Assertions can be placed in a program as comments
- Java has a statement that can check if an assertion is true

#### assert Boolean\_Expression;

- If assertion checking is turned on and the Boolean\_Expression evaluates to false, the program ends, and outputs an assertion failed error message
- $\circ$  Otherwise, the program finishes execution normally

### **Assertion Checks**

- A program or other class containing assertions is compiled in the usual way
- After compilation, a program can run with assertion checking turned on or turned off
   Normally a program runs with assertion checking
  - turned off
- In order to run a program with assertion checking turned on, use the following command (using the actual ProgramName): java –enableassertions ProgramName

#### Miscellaneous + Swing

- Unit testing
  - Web slide show: http://www.slideshare.net/tom. zimmermann/unit-testing-with-junit
  - Sample code: PokerTest.java (for CardGame)
- JARs:
  - Separate slides in java\_jars.ppt
- Applets: Java apps embedded in web pages
  - No main()
  - Derive your class from JApplet
  - Put set-up code in init()
  - Create JAR
  - Link JAR in web page
  - Sample code: HelloApplet.java, HelloApplet.html; DragMouseApplet.java
- Swing: Separate slides

## JAR Files (yousa likey!)

- JAR: Java ARchive. A group of Java classes and supporting files combined into a single file compressed with ZIP format, and given .JAR extension.
- Advantages of JAR files:
  - compressed; quicker download
  - just one file; less mess
  - can be executable
- The closest you can get to having a .exe file for your Java application.

slides created by Marty Stepp based on materials by M. Ernst, S. Reges, D. Notkin, R. Mercer, Wikipedia http://www.cs.washington.edu/331/

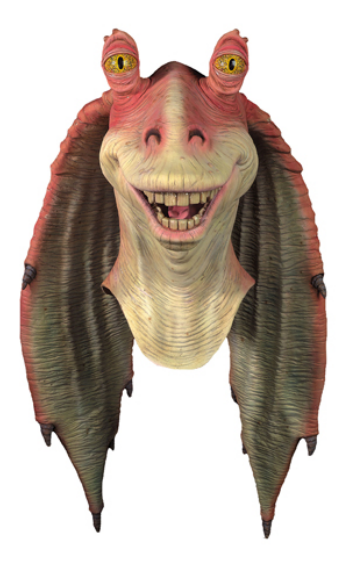

#### **Creating a JAR archive**

- from the command line:
   jar -cvf filename.jar files
  - Example:

jar -cvf MyProgram.jar \*.class \*.gif \*.jpg

some IDEs (e.g. Eclipse) can create JARs automatically
 File → Export... → JAR file

| 📲 Package Explorer β | Open in <u>N</u> ew Window |                     |
|----------------------|----------------------------|---------------------|
| Cse331-hw1-sho       | Open Type Hierarchy        | F4                  |
| Cse331-hw2-sch       | Sho <u>w</u> In            | Shift+Alt+W >       |
| 👕 cse331-hw3-rest    | <b>С</b> ору               | Ctrl+C              |
| 🛨 🚰 cse331-hw4-elec  | Copy Qualified Name        |                     |
| acse331-hw5-ticta    | 💼 Paste                    | Ctrl+V              |
| 👕 cse331-hw6-ticta   | 💢 <u>D</u> elete           | Delete              |
| 👕 gradeit-java       |                            |                     |
| 👕 javarunner         |                            | Shift+Ctrl+Alt+Down |
| Tractice-It          | <u>B</u> uild Path         | >                   |
| andbox               | Source                     | Shift+Alt+S >       |
| i Servers            | Refac <u>t</u> or          | Shift+Alt+T >       |
|                      | import                     |                     |
|                      | 🖆 Export                   |                     |
|                      |                            |                     |

| Select<br>Export resources into a JAR file on the local file system. |   |
|----------------------------------------------------------------------|---|
| Select an export destination:                                        |   |
| type filter text                                                     | 4 |
| 🛨 🗁 General                                                          |   |
| EJB                                                                  |   |
| 💫 EJB JAR file                                                       |   |
| 🖃 🗁 Java                                                             |   |
| 🗱 Bug counts                                                         |   |
| 📮 JAR file                                                           |   |
| Javadoc 😽                                                            |   |
|                                                                      |   |

#### **Running a JAR**

- Running a JAR from the command line:
  - java -jar filename.jar
- Most OSes can run JARs directly by double-clicking them:

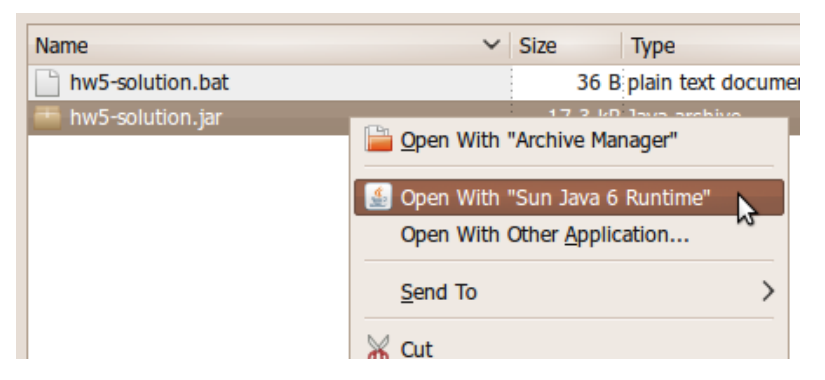

#### Making a runnable JAR

- manifest file: Used to create a JAR runnable as a program.
  - jar -cvmf manifestFile MyAppletJar.jar mypackage/\*.class \*.gif

Contents of MANIFEST file: Main-Class: MainClassName

 Eclipse will automatically generate and insert a proper manifest file into your JAR if you specify the main-class to use.

#### **Resources inside a JAR**

- You can embed external resources inside your JAR:
  - images (GIF, JPG, PNG, etc.)
  - audio files (WAV, MP3)
  - input data files (TXT, DAT, etc.)

```
...
```

- But code for opening files will look outside your JAR, not inside it.
  - Scanner in = new Scanner(new File("data.txt")); // fail
  - ImageIcon icon = new ImageIcon("pony.png"); // fail
  - Toolkit.getDefaultToolkit().getImage("cat.jpg"); // fail

#### **Accessing JAR resources**

- Every class has an associated .class object with these methods:
  - public URL getResource(String filename)
  - public InputStream getResourceAsStream(String name)
- If a class named Example wants to load resources from within a JAR, its code to do so should be the following:

  - ImageIcon icon = new ImageIcon( Example.class.getResource("/pony.png"));

  - (Some classes like Scanner read from streams; some like Toolkit read from URLs.)
  - NOTE the very important leading / character; without it, you will get a null result

#### **ABSOLUTE JAVA**

CLASSES AND METHODS REFERENCES Scanner CLASS INPUT AUTOMATIC BOXING ENHANCED for LOOP INTERFACES INFERITANCE POLYMORPHISM ENCAPSULATION GENERICS STREAMS AND FILE 1/0 EXCEPTION HANDLING ArrayList LINKED LISTS Swing GUIs THREADS

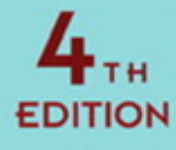

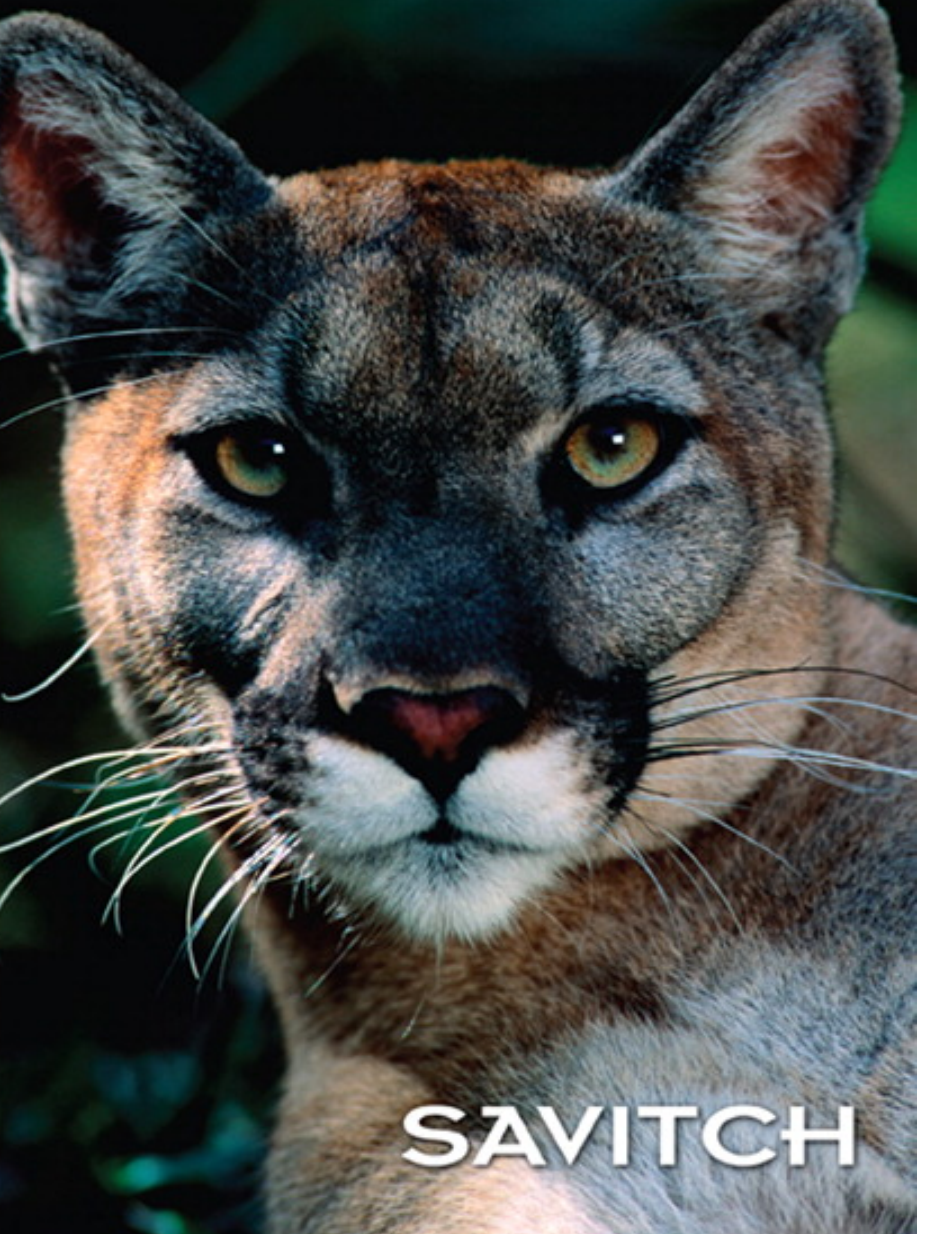

#### Chapter 17 Swing I

Copyright  $\ensuremath{\mathbb{C}}$  2010 Pearson Addison-Wesley. All rights reserved.

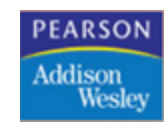

### Introduction to Swing

- The Java AWT (Abstract Window Toolkit) package is the original Java package for doing GUIs
- A GUI (graphical user interface) is a windowing system that interacts with the user
- The Swing package is an improved version of the AWT
  - However, it does not completely replace the AWT
  - Some AWT classes are replaced by Swing classes, but other AWT classes are needed when using Swing
- Swing GUIs are designed using a form of objectoriented programming known as event-driven programming

#### Events

- Event-driven programming is a programming style that uses a signal-andresponse approach to programming
- An event is an object that acts as a signal to another object know as a listener
- The sending of an event is called *firing the* event
  - The object that fires the event is often a GUI component, such as a button that has been clicked

#### Listeners

- A listener object performs some action in response to the event
  - A given component may have any number of listeners
  - Each listener may respond to a different kind of event, or multiple listeners might may respond to the same events

#### **Exception Objects**

- An exception object is an event

   The throwing of an exception is an
   example of firing an event
- The listener for an exception object is the catch block that catches the event

#### **Event Handlers**

- A listener object has methods that specify what will happen when events of various kinds are received by it
  - These methods are called *event handlers*
- The programmer using the listener object will define or redefine these event-handler methods

#### Event Firing and an Event Listener

Display 17.1 Event Firing and an Event Listener

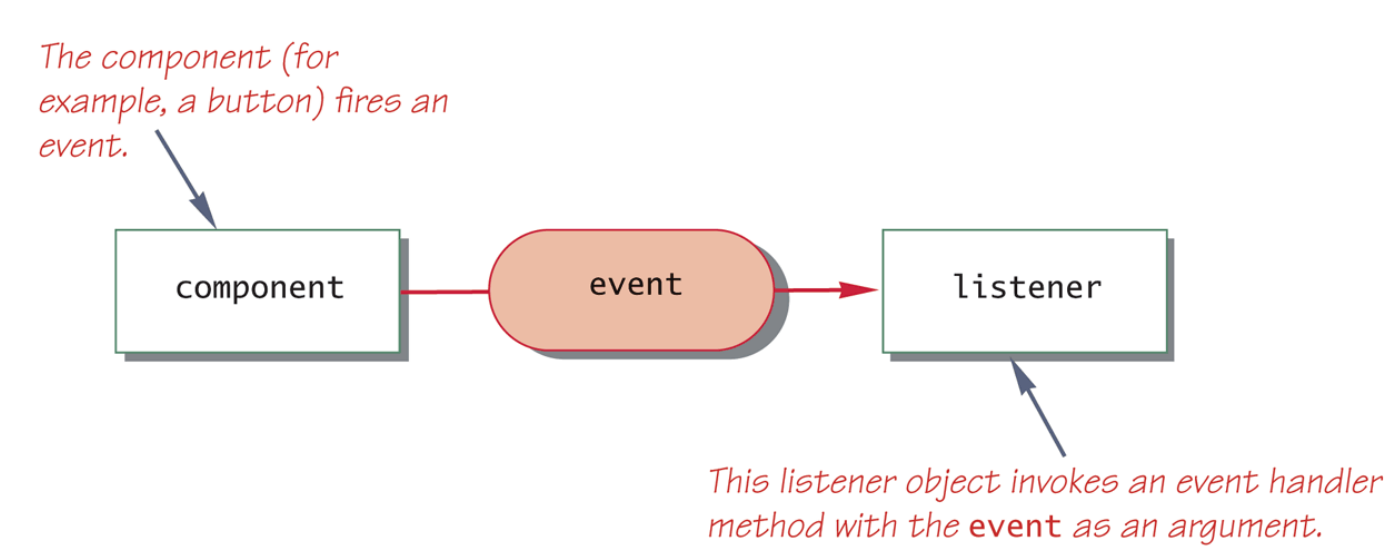

#### **Event-Driven Programming**

- Event-driven programming is very different from most programming seen up until now
  - So far, programs have consisted of a list of statements executed in order
  - When that order changed, whether or not to perform certain actions (such as repeat statements in a loop, branch to another statement, or invoke a method) was controlled by the logic of the program

#### **Event-Driven Programming**

- In event-driven programming, objects are created that can fire events, and listener objects are created that can react to the events
- The program itself no longer determines the order in which things can happen
  - -Instead, the events determine the order

#### **Event-Driven Programming**

- In an event-driven program, the next thing that happens depends on the next event
- In particular, methods are defined that will never be explicitly invoked in any program
  - Instead, methods are invoked automatically when an event signals that the method needs to be called

## A Simple Window

- A simple window can consist of an object of the JFrame class
  - A JFrame object includes a border and the usual three buttons for minimizing, changing the size of, and closing the window
  - The JFrame class is found in the javax.swing package
    JFrame firstWindow = new JFrame();
- A JFrame can have components added to it, such as buttons, menus, and text labels
  - These components can be programmed for action firstWindow.add(endButton);
  - It can be made visible using the setVisible method
    firstWindow.setVisible(true);

# A First Swing Demonstration (Part 1 of 4)

#### Display 17.2 A First Swing Demonstration Program

```
import javax.swing.JFrame;
1
2
    import javax.swing.JButton;
3
    public class FirstSwingDemo
4
    {
        public static final int WIDTH = 300;
5
        public static final int HEIGHT = 200;
6
7
        public static void main(String[] args)
8
        {
9
            JFrame firstWindow = new JFrame();
            firstWindow.setSize(WIDTH, HEIGHT);
10
```

This program is not typical of the style we will use in Swing programs.

(continued)
# A First Swing Demonstration (Part 2 of 4)

| Display 17.2 | A First Swing Demonstration Program                                  |
|--------------|----------------------------------------------------------------------|
| 11           | firstWindow.setDefaultCloseOperation(                                |
|              | JFrame.DO_NOTHING_ON_CLOSE);                                         |
| 13           | <pre>JButton endButton = new JButton("Click to end program.");</pre> |
| 14           | <pre>EndingListener buttonEar = new EndingListener();</pre>          |
| 15           | <pre>endButton.addActionListener(buttonEar);</pre>                   |
| 16           | <pre>firstWindow.add(endButton);</pre>                               |
| 17<br>18 }   | <pre>firstWindow.setVisible(true);</pre>                             |
| 19 }         | This is the file FirstSwingDemo.java.                                |

# A First Swing Demonstration (Part 3 of 4)

Display 17.2 A First Swing Demonstration Program

1 import java.awt.event.ActionListener; import java.awt.event.ActionEvent: This is the file EndingListener.java. 2 public class EndingListener implements ActionListener 3 4 { public void actionPerformed(ActionEvent e) 5 6 { System.exit(0); 7 8 } 9 }

# A First Swing Demonstration (Part 4 of 4)

#### Display 17.2 A First Swing Demonstration Program

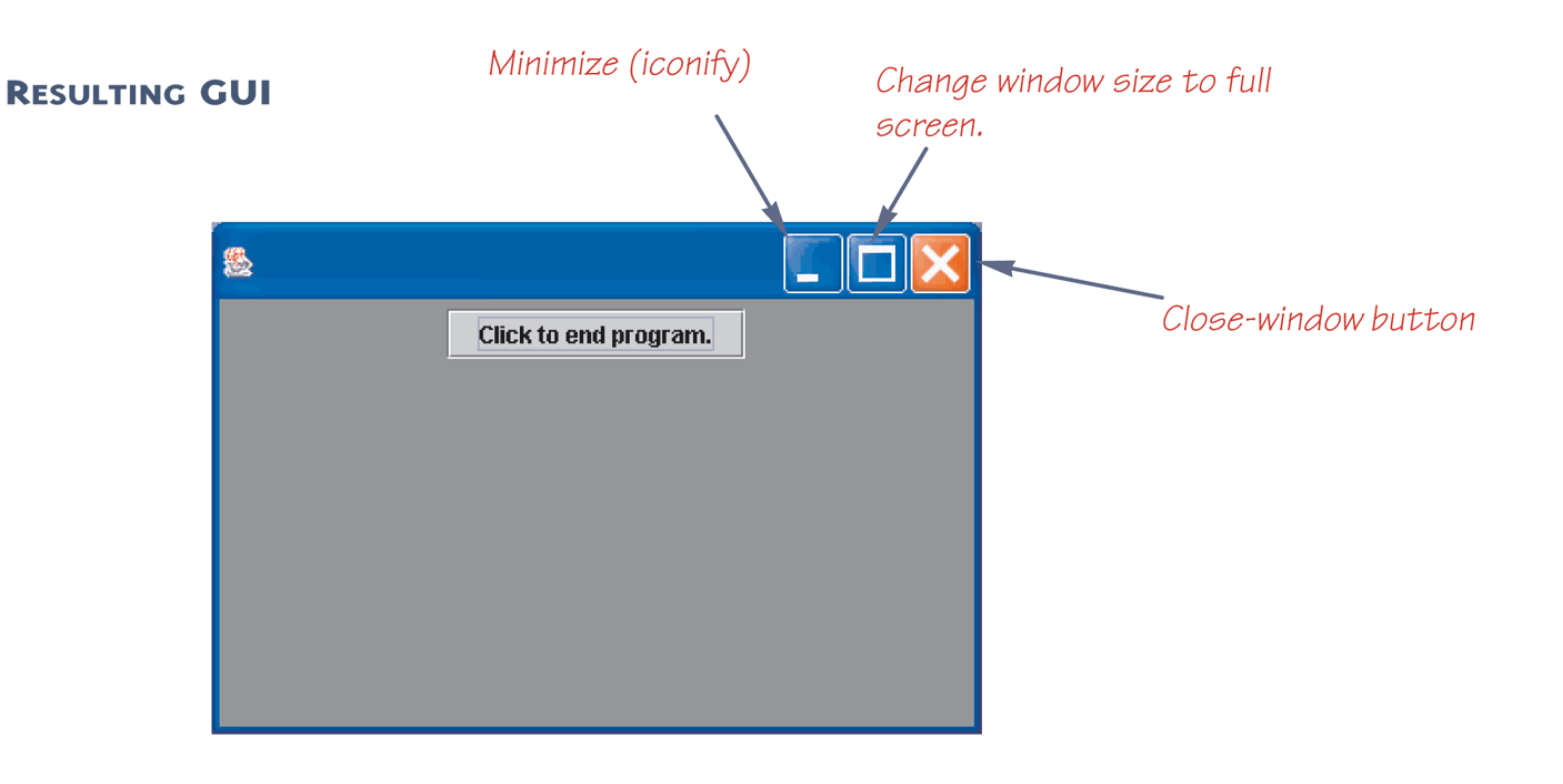

Copyright © 2010 Pearson Addison-Wesley. All rights reserved.

# Some Methods in the Class **JFrame** (Part 1 of 3)

**Display 17.3** Some Methods in the Class JFrame

The class JFrame is in the javax.swing package.

public JFrame()

Constructor that creates an object of the class JFrame.

public JFrame(String title)

Constructor that creates an object of the class JFrame with the title given as the argument.

# Some Methods in the Class **JFrame** (Part 2 of 3)

#### Display 17.3 Some Methods in the Class JFrame

#### public void setDefaultCloseOperation(int operation)

Sets the action that will happen by default when the user clicks the close-window button. The argument should be one of the following defined constants:

JFrame.DO\_NOTHING\_ON\_CLOSE: Do nothing. The JFrame does nothing, but if there are any registered window listeners, they are invoked. (Window listeners are explained in Chapter 19.)

JFrame.HIDE\_ON\_CLOSE: Hide the frame after invoking any registered WindowListener objects. JFrame.DISPOSE\_ON\_CLOSE: Hide and *dispose* the frame after invoking any registered window lis-

teners. When a window is **disposed** it is eliminated but the program does not end. To end the program, you use the next constant as an argument to setDefaultCloseOperation.

JFrame.EXIT\_ON\_CLOSE: Exit the application using the System exit method. (Do not use this for frames in applets. Applets are discussed in Chapter 18.)

If no action is specified using the method setDefaultCloseOperation, then the default action taken is JFrame.HIDE\_ON\_CLOSE.

Throws an IllegalArgumentException if the argument is not one of the values listed above.<sup>2</sup> Throws a SecurityException if the argument is JFrame.EXIT\_ON\_CLOSE and the Security Manager will not allow the caller to invoke System.exit. (You are not likely to encounter this case.)

#### public void setSize(int width, int height)

Sets the size of the calling frame so that it has the width and height specified. Pixels are the units of length used.

# Some Methods in the Class **JFrame** (Part 3 of 3)

#### **Display 17.3** Some Methods in the Class JFrame

public void setTitle(String title)

Sets the title for this frame to the argument string.

public void add(Component componentAdded)

Adds a component to the JFrame.

public void setLayout(LayoutManager manager)

Sets the layout manager. Layout managers are discussed later in this chapter.

public void setJMenuBar(JMenuBar menubar)

Sets the menubar for the calling frame. (Menus and menu bars are discussed later in this chapter.)

#### public void dispose()

Eliminates the calling frame and all its subcomponents. Any memory they use is released for reuse. If there are items left (items other than the calling frame and its subcomponents), then this does not end the program. (The method dispose is discussed in Chapter 19.)

Copyright © 2010 Pearson Addison-Wesley. All rights reserved.

### Pitfall: Forgetting to Program the Close-Window Button

- The following lines from the FirstSwingDemo program ensure that when the user clicks the close-window button, nothing happens firstWindow.setDefaultCloseOperation( JFrame.DO\_NOTHING\_ON\_CLOSE);
- If this were not set, the default action would be JFrame.HIDE\_ON\_CLOSE
  - This would make the window invisible and inaccessible, but would not end the program
  - Therefore, given this scenario, there would be no way to click the "Click to end program" button
- Note that the close-window and other two accompanying buttons are part of the JFrame object, and not separate buttons

## Buttons

- A *button* object is created from the class
   JButton and can be added to a JFrame
  - The argument to the **JButton** constructor is the string that appears on the button when it is displayed

```
JButton endButton = new
```

```
JButton("Click to end program.");
```

firstWindow.add(endButton);

- Clicking a button fires an event
- The event object is "sent" to another object called a listener
  - This means that a method in the listener object is invoked automatically
  - Furthermore, it is invoked with the event object as its argument
- In order to set up this relationship, a GUI program must do two things
  - 1. It must specify, for each button, what objects are its listeners, i.e., it must register the listeners
  - 2. It must define the methods that will be invoked automatically when the event is sent to the listener

EndingListener buttonEar = new

EndingListener());

endButton.addActionListener(buttonEar);

- Above, a listener object named **buttonEar** is created and registered as a listener for the button named endButton
  - Note that a button fires events known as action events, which are handled by listeners known as action listeners

- Different kinds of components require different kinds of listener classes to handle the events they fire
- An action listener is an object whose class implements the ActionListener interface
  - The ActionListener interface has one method heading that must be implemented

public void actionPerformed(ActionEvent e)

public void actionPerformed(ActionEvent e)
{
 System exit(0):

System.exit(0);

}

- The EndingListener class defines its actionPerformed method as above
  - When the user clicks the endButton, an action event is sent to the action listener for that button
  - The EndingListener object buttonEar is the action listener for endButton
  - The action listener buttonEar receives the action event as the parameter e to its actionPerformed method, which is automatically invoked
  - Note that e must be received, even if it is not used

# Pitfall: Changing the Heading for actionPerformed

- When the actionPerformed method is implemented in an action listener, its header must be the one specified in the ActionListener interface
  - It is already determined, and may not be changed
  - Not even a throws clause may be added
    public void actionPerformed(ActionEvent e)
- The only thing that can be changed is the name of the parameter, since it is just a placeholder
  - Whether it is called e or something else does not matter, as long as it is used consistently within the body of the method

## Tip: Ending a Swing Program

- GUI programs are often based on a kind of infinite loop
  - The windowing system normally stays on the screen until the user indicates that it should go away
- If the user never asks the windowing system to go away, it will never go away
- In order to end a GUI program, System.exit must be used when the user asks to end the program
  - It must be explicitly invoked, or included in some library code that is executed
  - Otherwise, a Swing program will not end after it has executed all the code in the program

### A Better Version of Our First Swing GUI

- A better version of FirstWindow makes it a derived class of the class JFrame
  - This is the normal way to define a windowing interface
- The constructor in the new FirstWindow class starts by calling the constructor for the parent class using super();
  - This ensures that any initialization that is normally done for all objects of type JFrame will be done
- Almost all initialization for the window FirstWindow is placed in the constructor for the class
- Note that this time, an anonymous object is used as the action listener for the endButton

# The Normal Way to Define a **JFrame** (Part 1 of 4)

Display 17.4 The Normal Way to Define a JFrame

- 1 import javax.swing.JFrame;
- 2 import javax.swing.JButton;

```
3
    public class FirstWindow extends JFrame
4
    {
        public static final int WIDTH = 300;
 5
6
        public static final int HEIGHT = 200;
        public FirstWindow()
7
8
        {
9
            super();
             setSize(WIDTH, HEIGHT);
10
11
            setTitle("First Window Class");
```

## The Normal Way to Define a **JFrame** (Part 2 of 4)

| Display 17.4 | 7.4 The Normal Way to Define a JFrame                         |  |  |
|--------------|---------------------------------------------------------------|--|--|
|              |                                                               |  |  |
| 12           | <pre>setDefaultCloseOperation(</pre>                          |  |  |
| 13           | <pre>JFrame.DO_NOTHING_ON_CLOSE);</pre>                       |  |  |
|              |                                                               |  |  |
| 14           | JButton endButton = new JButton("Click to end program.");     |  |  |
| 15           | <pre>endButton.addActionListener(new EndingListener());</pre> |  |  |
| 16           | add(endButton);                                               |  |  |
| 17 }         |                                                               |  |  |
| 18 }         |                                                               |  |  |
|              | The class EndingListener is defined in Visplay                |  |  |
|              | 17.2.                                                         |  |  |
| This is th   | e file FirstWindow.java.                                      |  |  |
|              | (continued)                                                   |  |  |

# The Normal Way to Define a **JFrame** (Part 3 of 4)

Display 17.4 The Normal Way to Define a JFrame

```
This is the file DemoWindow.java.
    public class DemoWindow
1
2
    {
        public static void main(String[] args)
3
        {
4
            FirstWindow w = new FirstWindow();
5
6
            w.setVisible(true);
7
        }
8
    }
                                                            (continued)
```

# The Normal Way to Define a **JFrame** (Part 4 of 4)

Display 17.4 The Normal Way to Define a JFrame

#### **RESULTING GUI**

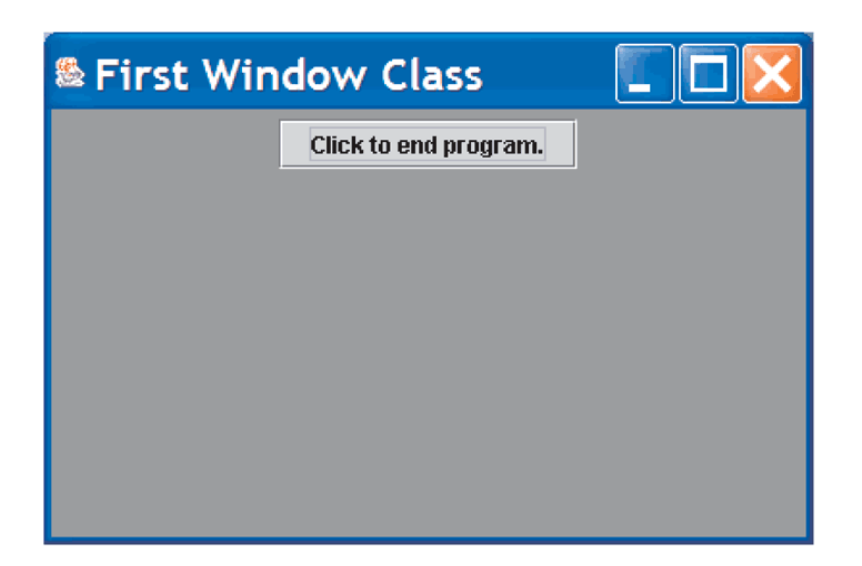

## Labels

- A *label* is an object of the class **JLabel**
  - Text can be added to a JFrame using a label
  - The text for the label is given as an argument when the JLabel is created
  - The label can then be added to a JFrame
    JLabel greeting = new JLabel("Hello");
    add(greeting);

## Color

- In Java, a color is an object of the class Color
  - The class Color is found in the java.awt package
  - There are constants in the Color class that represent a number of basic colors
- A JFrame can not be colored directly
  - Instead, a program must color something called the content pane of the JFrame
  - Since the content pane is the "inside" of a JFrame, coloring the content pane has the effect of coloring the inside of the JFrame
  - Therefore, the background color of a JFrame can be set using the following code:

getContentPane().setBackground(Color);

### The Color Constants

#### Display 17.5 The Color Constants

Color.BLACK Color.BLUE Color.CYAN Color.DARK\_GRAY Color.GRAY Color.GREEN Color.LIGHT\_GRAY Color.MAGENTA Color.ORANGE Color.PINK Color.RED Color.WHITE Color.YELLOW

The class Color is in the java.awt package.

# A JFrame with Color (Part 1 of 4)

Display 17.6 A JFrame with Color

- 1 import javax.swing.JFrame;
- 2 import javax.swing.JLabel;
- 3 import java.awt.Color;

```
4 public class ColoredWindow extends JFrame
5 {
6     public static final int WIDTH = 300;
7     public static final int HEIGHT = 200;
8     public ColoredWindow(Color theColor)
9     {
```

```
10 super("No Charge for Color");
```

```
11 setSize(WIDTH, HEIGHT);
```

```
12 setDefaultCloseOperation(JFrame.EXIT_ON_CLOSE);
```

# A JFrame with Color (Part 2 of 4)

Display 17.6 A JFrame with Color getContentPane().setBackground(theColor); 13 14 JLabel aLabel = new JLabel("Close-window button works."); 15 add(aLabel); 16 } public ColoredWindow() 17 This is an invocation of the other 18 { this(Color.PINK); 19 constructor. 20 } } 21 This is the file ColoredWindow.java.

# A JFrame with Color (Part 3 of 4)

Display 17.6 A JFrame with Color

```
1
    import java.awt.Color;
                                      This is the file ColoredWindow. java.
    public class DemoColoredWindow
 2
 3
    {
         public static void main(String[] args)
 4
 5
         {
             ColoredWindow w1 = new ColoredWindow();
 6
 7
             w1.setVisible(true);
             ColoredWindow w2 = new ColoredWindow(Color.YELLOW);
 8
 9
             w2.setVisible(true);
10
         }
11
    }
```

# A JFrame with Color (Part 4 of 4)

Display 17.6 A JFrame with Color

#### **RESULTING GUI**

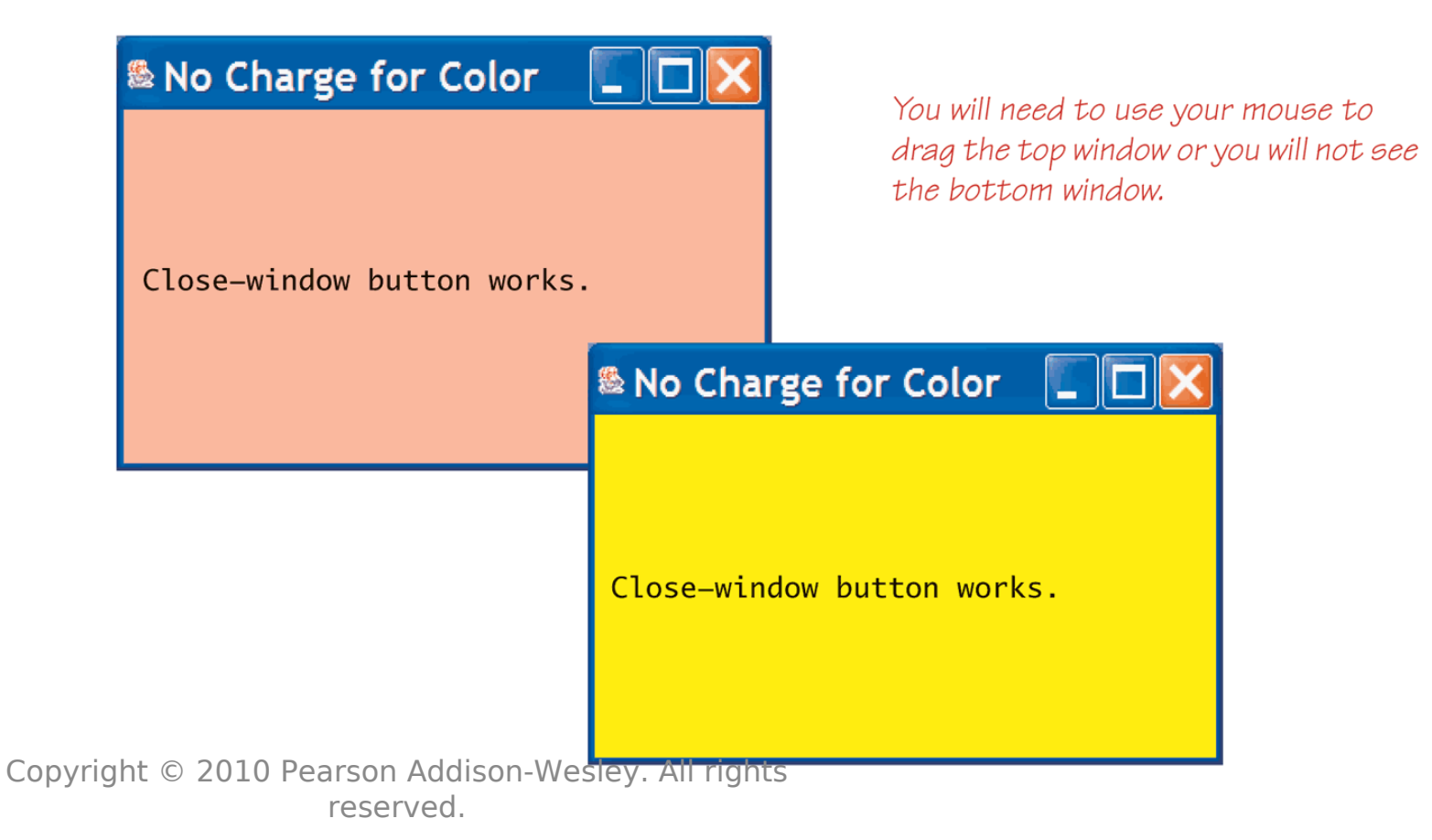

## Containers and Layout Managers

- Multiple components can be added to the content pane of a JFrame using the add method
  - However, the add method does not specify how these components are to be arranged
- To describe how multiple components are to be arranged, a *layout manager* is used
  - There are a number of layout manager classes such as BorderLayout, FlowLayout, and GridLayout
  - If a layout manager is not specified, a default layout manager is used

## **Border Layout Managers**

- A BorderLayout manager places the components that are added to a JFrame object into five regions
  - These regions are: BorderLayout.NORTH, BorderLayout.SOUTH, BorderLayout.EAST, BorderLayout.WEST, and BorderLayout.Center
- A BorderLayout manager is added to a JFrame using the setLayout method
  - For example:

setLayout(new BorderLayout());

# The **BorderLayout** Manager (Part 1 of 4)

Display 17.7 The BorderLayout Manager

- 1 import javax.swing.JFrame;
- 2 import javax.swing.JLabel;
- 3 import java.awt.BorderLayout;

4 public class BorderLayoutJFrame extends JFrame
5 {
6 public static final int WIDTH = 500;
7 public static final int HEIGHT = 400;
8 public BorderLayoutJFrame()
9 {
10 super("BorderLayout Demonstration");

```
11 setSize(WIDTH, HEIGHT);
```

```
12 setDefaultCloseOperation(JFrame.EXIT_ON_CLOSE);
```

# The **BorderLayout** Manager (Part 2 of 4)

| Display 17. | 7 | The BorderLayout Manager                     |
|-------------|---|----------------------------------------------|
|             |   |                                              |
| 13          |   | <pre>setLayout(new BorderLayout());</pre>    |
|             |   |                                              |
| 14          |   | JLabel label1 = new JLabel("First label");   |
| 15          |   | <pre>add(label1, BorderLayout.NORTH);</pre>  |
|             |   |                                              |
| 16          |   | JLabel label2 = new JLabel("Second label");  |
| 17          |   | <pre>add(label2, BorderLayout.SOUTH);</pre>  |
|             |   |                                              |
| 18          |   | JLabel label3 = new JLabel("Third label");   |
| 19          |   | <pre>add(label3, BorderLayout.CENTER);</pre> |
| 20          | } |                                              |
| 21 }        |   | This is the file BorderLayoutJFrame.java.    |

# The **BorderLayout** Manager (Part 3 of 4)

Display 17.7 The BorderLayout Manager

This is the file BorderLayoutDemo.java.

```
public class BorderLayoutDemo
1
2
   {
        public static void main(String[] args)
3
4
        {
            BorderLayoutJFrame qui = new BorderLayoutJFrame();
5
            gui.setVisible(true);
6
7
        }
8
   }
```

# The **BorderLayout** Manager (Part 4 of 4)

Display 17.7 The BorderLayout Manager

| F | RESULTING GUI                        |  |  |  |  |
|---|--------------------------------------|--|--|--|--|
|   | 🛎 BorderLayout Demonstration 🛛 🔲 🗖 🔀 |  |  |  |  |
|   | First label                          |  |  |  |  |
|   | Third label                          |  |  |  |  |
|   | Second label                         |  |  |  |  |

Copyright  $\ensuremath{\mathbb{C}}$  2010 Pearson Addison-Wesley. All rights reserved.

## **BorderLayout** Regions

#### Display 17.8 BorderLayout Regions

| BorderLayout.NORTH    |                     |                       |  |  |  |  |  |
|-----------------------|---------------------|-----------------------|--|--|--|--|--|
| BorderLayout.<br>WEST | BorderLayout.CENTER | BorderLayout.<br>EAST |  |  |  |  |  |
| BorderLayout.SOUTH    |                     |                       |  |  |  |  |  |

## Border Layout Managers

- The previous diagram shows the arrangement of the five border layout regions
  - Note: None of the lines in the diagram are normally visible
- When using a BorderLayout manager, the location of the component being added is given as a second argument to the add method

add(label1, BorderLayout.NORTH);

Components can be added in any order since their location is specified

## Flow Layout Managers

- The FlowLayout manager is the simplest layout manager
  - setLayout(new FlowLayout());
  - It arranges components one after the other, going from left to right
  - Components are arranged in the order in which they are added
- Since a location is not specified, the add method has only one argument when using the FlowLayoutManager add.(label1);

## Panels

- A GUI is often organized in a hierarchical fashion, with containers called *panels* inside other containers
- A panel is an object of the JPanel class that serves as a simple container
  - It is used to group smaller objects into a larger component (the panel)
  - One of the main functions of a JPanel object is to subdivide a JFrame or other container
## Panels

- Both a JFrame and each panel in a JFrame can use different layout managers
  - Additional panels can be added to each panel, and each panel can have its own layout manager
  - This enables almost any kind of overall layout to be used in a GUI

setLayout(new BorderLayout());
JPanel somePanel = new JPanel();
somePanel.setLayout(new FlowLayout());

- Note in the following example that panel and button objects are given color using the setBackground method without invoking getContentPane
  - The getContentPane method is only used when adding color to a JFrame

## Using Panels (Part 1 of 8)

#### Display 17.11 Using Panels

```
In addition to being the GUI class, the
    import javax.swing.JFrame;
 1
                                               class PanelDemo is the action listener
    import javax.swing.JPanel;
 2
                                              class. An object of the class PanelDemo
    import java.awt.BorderLayout;
 3
                                              is the action listener for the buttons in
    import java.awt.GridLayout;
 4
                                               that object.
    import java.awt.FlowLayout;
 5
 6
    import java.awt.Color;
 7
    import javax.swing.JButton;
    import java.awt.event.ActionListener;
 8
    import java.awt.event.ActionEvent;
 9
    public class PanelDemo extends JFrame implements ActionListener
10
11
    ł
         public static final int WIDTH = 300:
12
         public static final int HEIGHT = 200;
13
```

## Using Panels (Part 2 of 8)

### Display 17.11 Using Panels

| 14<br>15<br>16 | <pre>private JPanel redPanel;<br/>private JPanel whitePanel;<br/>private JPanel bluePanel;</pre> | We made these instance variables<br>because we want to refer to them in<br>both the constructor and the<br>method actionPerformed. |
|----------------|--------------------------------------------------------------------------------------------------|----------------------------------------------------------------------------------------------------|
| 17             | <pre>public static void main(String[] args)</pre>                                                |                                                                                                    |
| 18             | {                                                                                                |                                                                                                    |
| 19             | <pre>PanelDemo gui = new PanelDemo();</pre>                                                      |                                                                                                    |
| 20             | <pre>gui.setVisible(true);</pre>                                                                 |                                                                                                    |
| 21             | }                                                                                                |                                                                                                    |
| 22             | <pre>public PanelDemo()</pre>                                                                    |                                                                                                    |
| 23             | {                                                                                                |                                                                                                    |
| 24             | <pre>super("Panel Demonstration");</pre>                                                         |                                                                                                    |
| 25             | <pre>setSize(WIDTH, HEIGHT);</pre>                                                               |                                                                                                    |
| 26             | setDefaultCloseOperation(JFrame.EXIT_O                                                           | N_CLOSE);                                                                                                    |
| 27             | <pre>setLayout(new BorderLayout());</pre>                                                        |                                                                                                    |

<sup>(</sup>continued)

## Using Panels (Part 3 of 8)

| Display 17.11 | Using Panels                                            |
|---------------|---------------------------------------------------------|
|               |                                                         |
| 28            | <pre>JPanel biggerPanel = new JPanel();</pre>           |
| 29            | <pre>biggerPanel.setLayout(new GridLayout(1, 3));</pre> |
|               |                                                         |
| 30            | <pre>redPanel = new JPanel();</pre>                     |
| 31            | <pre>redPanel.setBackground(Color.LIGHT_GRAY);</pre>    |
| 32            | <pre>biggerPanel.add(redPanel);</pre>                   |
|               |                                                         |
| 33            | <pre>whitePanel = new JPanel();</pre>                   |
| 34            | whitePanel.setBackground(Color.LIGHT_GRAY);             |
| 35            | <pre>biggerPanel.add(whitePanel);</pre>                 |
|               |                                                         |

## Using Panels (Part 4 of 8)

| Display 17.11 | Using Panels                                            |                                          |
|---------------|---------------------------------------------------------|------------------------------------------|
|               |                                                         |                                          |
| 36            | <pre>bluePanel = new JPanel();</pre>                    |                                          |
| 37            | <pre>bluePanel.setBackground(Color.LIGHT_GRAY);</pre>   |                                          |
| 38            | <pre>biggerPanel.add(bluePanel);</pre>                  |                                          |
| 39            | <pre>add(biggerPanel, BorderLayout.CENTER);</pre>       |                                          |
| 40            | <pre>JPanel buttonPanel = new JPanel();</pre>           |                                          |
| 41            | <pre>buttonPanel.setBackground(Color.LIGHT_GRAY);</pre> |                                          |
| 42            | <pre>buttonPanel.setLayout(new FlowLayout());</pre>     |                                          |
| 43            | <pre>JButton redButton = new JButton("Red");</pre>      |                                          |
| 44            | redButton.setBackground(Color.RED);                     | An object of the class                   |
| 45            | redButton.addActionListener(this);                      | PanelDemo is the action                  |
| 46            | <pre>buttonPanel.add(redButton);</pre>                  | listener for the buttons in that object. |

## Using Panels (Part 5 of 8)

#### Display 17.11 **Using Panels** JButton whiteButton = new JButton("White"); 47 whiteButton.setBackground(Color.WHITE); 48 whiteButton.addActionListener(this); 49 buttonPanel.add(whiteButton); 50 JButton blueButton = new JButton("Blue"); 51 blueButton.setBackground(Color.BLUE); 52 53 blueButton.addActionListener(this); 54 buttonPanel.add(blueButton); add(buttonPanel, BorderLayout.SOUTH); 55 56 }

## Using Panels (Part 6 of 8)

### Display 17.11 Using Panels

| 57 |   | publi | ic vo | <pre>id actionPerformed(ActionEvent e)</pre>       |
|----|---|-------|-------|----------------------------------------------------|
| 58 |   | 1     | Strin | g buttonString = e.getActionCommand();             |
| 60 |   | ť     | if (b | uttonString.equals("Red"))                         |
| 61 |   |       |       | <pre>redPanel.setBackground(Color.RED);</pre>      |
| 62 |   | e     | else  | <pre>if (buttonString.equals("White"))</pre>       |
| 63 |   |       |       | <pre>whitePanel.setBackground(Color.WHITE);</pre>  |
| 64 |   | e     | else  | <pre>if (buttonString.equals("Blue"))</pre>        |
| 65 |   |       |       | <pre>bluePanel.setBackground(Color.BLUE);</pre>    |
| 66 |   | 6     | else  |                                                    |
| 67 |   |       | S     | <pre>ystem.out.println("Unexpected error.");</pre> |
| 68 |   | }     |       |                                                    |
| 69 | } |       |       |                                                    |

## Using Panels (Part 7 of 8)

Display 17.11 Using Panels

**RESULTING GUI** (When first run)

| Panel Demonstration |  |
|---------------------|--|
|                     |  |
|                     |  |
|                     |  |
|                     |  |
| Red White Blue      |  |

**RESULTING GUI** (After clicking Red button)

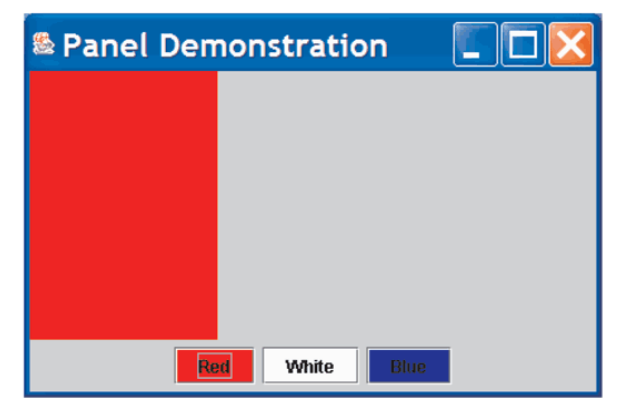

Copyright  $\ensuremath{\mathbb{C}}$  2010 Pearson Addison-Wesley. All rights reserved.

(continued) 17-56

## Using Panels (Part 8 of 8)

Display 17.11 Using Panels

**RESULTING GUI** (After clicking White button)

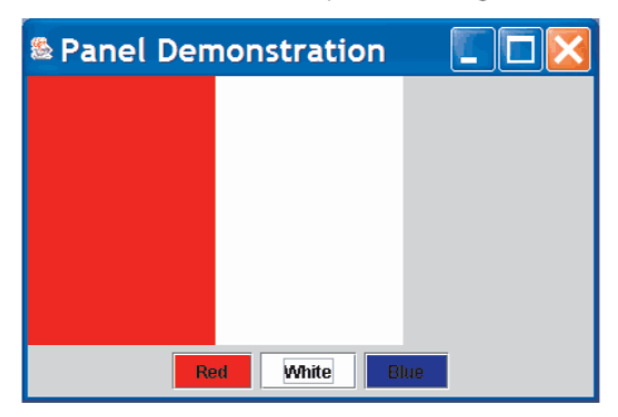

**RESULTING GUI** (After clicking Blue button)

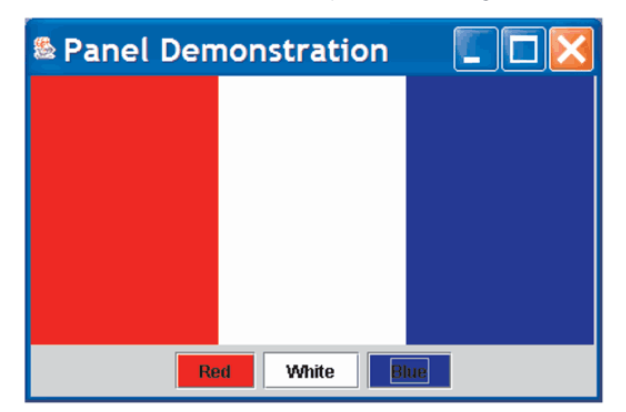

Copyright  $\ensuremath{\mathbb{C}}$  2010 Pearson Addison-Wesley. All rights reserved.

## Listeners as Inner Classes

- Often, instead of having one action listener object deal with all the action events in a GUI, a separate ActionListener class is created for each button or menu item
  - Each button or menu item has its own unique action listener
  - There is then no need for a multiway if-else statement
- When this approach is used, each class is usually made a private inner class

### Listeners as Inner Classes (Part 1 of 6)

Display 17.16 Listeners as Inner Classes

<Import statements are the same as in Display 17.14.>

```
public class InnerListenersDemo extends JFrame
{
    public static final int WIDTH = 300;
    public static final int HEIGHT = 200;
    private JPanel redPanel;
    private JPanel whitePanel;
    private JPanel bluePanel;
```

### Listeners as Inner Classes (Part 2 of 6)

#### Display 17.16 Listeners as Inner Classes

| 8                                | <pre>private class RedListener implements ActionListener</pre>                                                                                                    |
|----------------------------------|----------------------------------------------------------------------------------------------------|
| 9                                | {                                                                                                    |
| 10                               | <pre>public void actionPerformed(ActionEvent e)</pre>                                                                                                    |
| 11                               | {                                                                                                    |
| 12                               | <pre>redPanel.setBackground(Color.RED);</pre>                                                                                                    |
| 13                               | }                                                                                                    |
| 14                               | <pre>} //End of RedListener inner class</pre>                                                                                                    |
|                                  |                                                                                                    |
|                                  |                                                                                                    |
| 15                               | <pre>private class WhiteListener implements ActionListener</pre>                                                                                                    |
| 15<br>16                         | <pre>private class WhiteListener implements ActionListener {</pre>                                                                                                    |
| 15<br>16<br>17                   | <pre>private class WhiteListener implements ActionListener {     public void actionPerformed(ActionEvent e)</pre>                                                             |
| 15<br>16<br>17<br>18             | <pre>private class WhiteListener implements ActionListener {     public void actionPerformed(ActionEvent e)     {</pre>                                                       |
| 15<br>16<br>17<br>18<br>19       | <pre>private class WhiteListener implements ActionListener {     public void actionPerformed(ActionEvent e)     {         whitePanel.setBackground(Color.WHITE);</pre>        |
| 15<br>16<br>17<br>18<br>19<br>20 | <pre>private class WhiteListener implements ActionListener {     public void actionPerformed(ActionEvent e)     {         whitePanel.setBackground(Color.WHITE);     } </pre> |

(continued)

Copyright  $\ensuremath{\mathbb{C}}$  2010 Pearson Addison-Wesley. All rights reserved.

### Listeners as Inner Classes (Part 3 of 6)

| Display 17.16 | Listeners as | inner Classes |
|---------------|--------------|---------------|
|---------------|--------------|---------------|

| 22 | private class BlueListener implements ActionListener          |
|----|---------------------------------------------------------------|
| 23 | {                                                             |
| 24 | <pre>public void actionPerformed(ActionEvent e)</pre>         |
| 25 | {                                                             |
| 26 | <pre>bluePanel.setBackground(Color.BLUE);</pre>               |
| 27 | }                                                             |
| 28 | <pre>} //End of BlueListener inner class</pre>                |
|    |                                                               |
| 29 | <pre>public static void main(String[] args)</pre>             |
| 30 | {                                                             |
| 31 | <pre>InnerListenersDemo gui = new InnerListenersDemo();</pre> |
| 32 | <pre>gui.setVisible(true);</pre>                              |
| 33 | }                                                             |

### Listeners as Inner Classes (Part 4 of 6)

| Display 17.16 | Listeners as | <b>Inner Classes</b> |
|---------------|--------------|----------------------|
|---------------|--------------|----------------------|

| 34 | <pre>public InnerListenersDemo()</pre>   | The resulting GUI is the same as in |
|----|------------------------------------------|-------------------------------------|
| 35 | {                                        | Display 17.14.                      |
| 36 | <pre>super("Menu Demonstration");</pre>  |                                     |
| 37 | <pre>setSize(WIDTH, HEIGHT);</pre>       |                                     |
| 38 | setDefaultCloseOperation(JFra            | <pre>me.EXIT_ON_CLOSE);</pre>       |
| 39 | <pre>setLayout(new GridLayout(1, 3</pre> | ));                                 |
| 40 | <pre>redPanel = new JPanel();</pre>      |                                     |
| 41 | redPanel.setBackground(Color.            | LIGHT_GRAY);                        |
| 42 | <pre>add(redPanel);</pre>                |                                     |
| 43 | <pre>whitePanel = new JPanel();</pre>    |                                     |
| 44 | whitePanel.setBackground(Colo            | r.LIGHT_GRAY);                      |
| 45 | <pre>add(whitePanel);</pre>              |                                     |
|    |                                          | (continued)                         |

### Listeners as Inner Classes (Part 5 of 6)

| Display 17.16 | Listeners as Inner Classes                                 |
|---------------|------------------------------------------------------------|
| 46            | hluePanel - new lPanel()                                   |
| 40            | bluePanel setBackaround(Color   TGHT GRAY)                 |
| 47            | add(bluePapel):                                            |
| 40            | uuu(Diuerunei),                                            |
| 49            | <pre>JMenu colorMenu = new JMenu("Add Colors");</pre>      |
| 50            | <pre>JMenuItem redChoice = new JMenuItem("Red");</pre>     |
| 51            | <pre>redChoice.addActionListener(new RedListener());</pre> |
| 52            | <pre>colorMenu.add(redChoice);</pre>                       |
|               | (continued)                                                |

### Listeners as Inner Classes (Part 6 of 6)

| Display 17.1 | 6 Listeners as Inner Classes                                   |
|--------------|----------------------------------------------------------------|
| 53           | <pre>JMenuItem whiteChoice = new JMenuItem("White"):</pre>     |
| 54           | <pre>whiteChoice.addActionListener(new WhiteListener());</pre> |
| 55           | colorMenu.add(whiteChoice);                                    |
| 56           | <pre>JMenuItem blueChoice = new JMenuItem("Blue");</pre>       |
| 57           | <pre>blueChoice.addActionListener(new BlueListener());</pre>   |
| 58           | <pre>colorMenu.add(blueChoice);</pre>                          |
| 59           | <pre>JMenuBar bar = new JMenuBar();</pre>                      |
| 60           | bar.add(colorMenu);                                            |
| 61           | <pre>setJMenuBar(bar);</pre>                                   |
| 62           | }                                                              |
| 63 }         |                                                                |

## **ABSOLUTE JAVA**

CLASSES AND METHODS REFERENCES Scanner Cuss INPUT AUTOMATIC BOXING ENHANCED for LOOP INTERFACES INFERITANCE POLYMORPHISM ENCAPSULATION GENERICS STREAMS AND FILE 1/0 EXCEPTION HANDLING ArrayList LINKED LISTS Swing GUIs THREADS

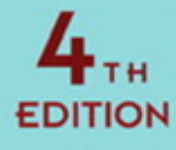

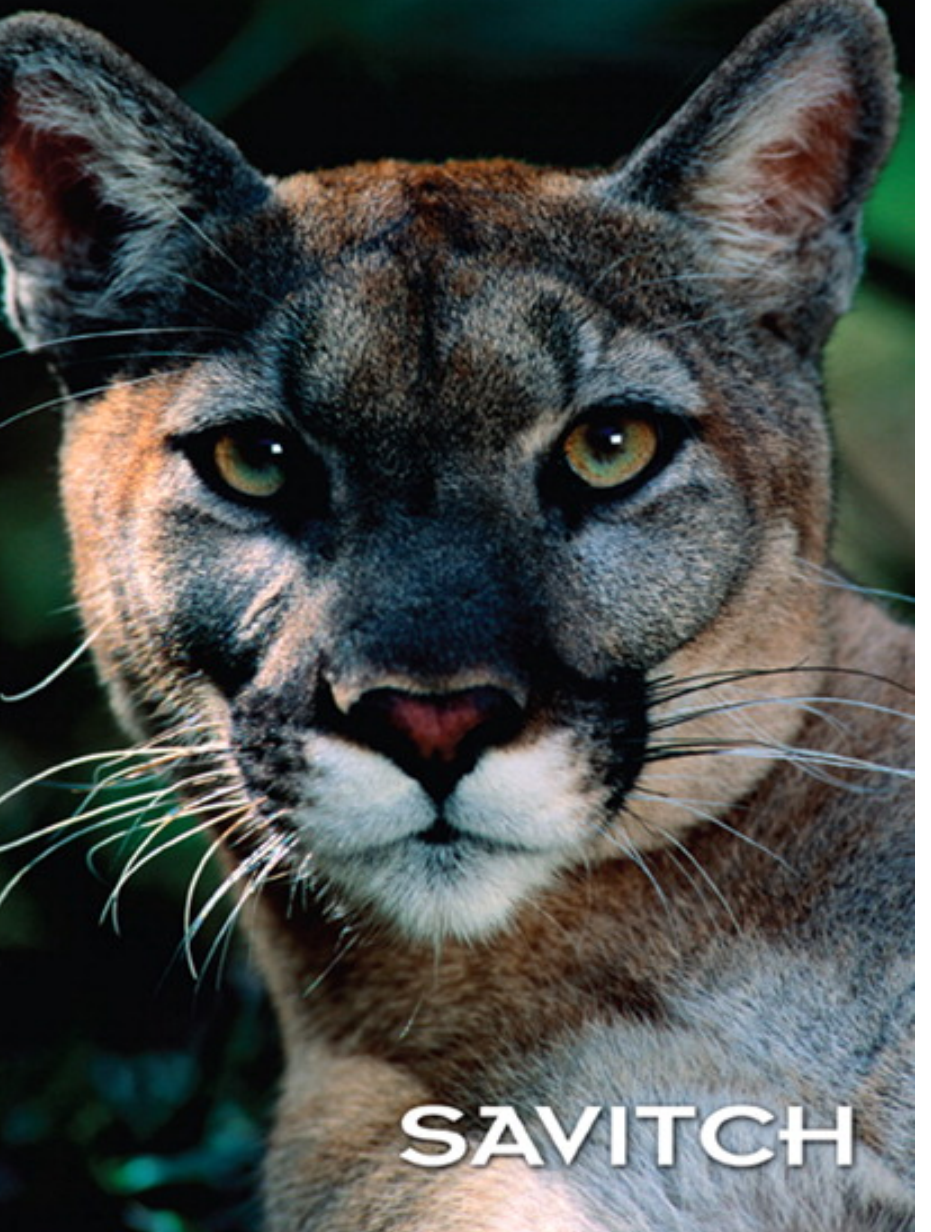

### Chapter 18 Swing II

Copyright  $\ensuremath{\mathbb{C}}$  2010 Pearson Addison-Wesley. All rights reserved.

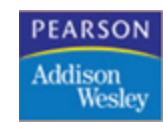

### Coordinate System for Graphics Objects

- When drawing objects on the screen, Java uses a coordinate system where the origin point (0,0) is at the upper-left corner of the screen area used for drawing
  - The x-coordinate (horizontal) is positive and increasing to the right
  - The y- coordinate(vertical) is positive and increasing down
  - All coordinates are normally positive
  - Units and sizes are in pixels
  - The area used for drawing is typically a JFrame or JPanel

### Coordinate System for Graphics Objects

- The point (x,y) is located x pixels in from the left edge of the screen, and down y pixels from the top of the screen
- When placing a rectangle on the screen, the location of its upper-left corner is specified
- When placing a figure other than a rectangle on the screen, Java encloses the figure in an imaginary rectangle, called a *bounding box*, and positions the upper-left corner of this rectangle

### Screen Coordinate System

#### Screen Coordinate System

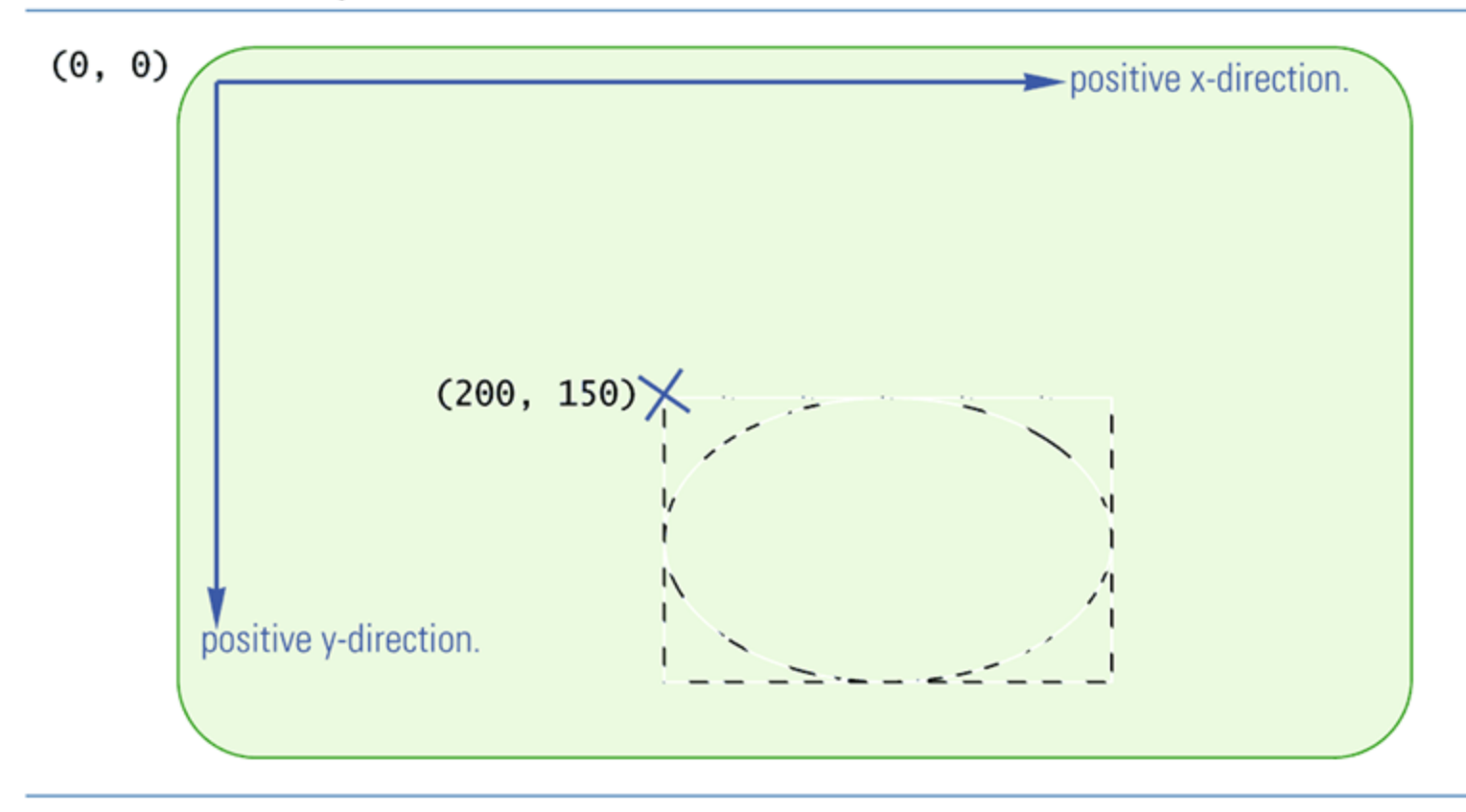

## The Method **paint** and the Class **Graphics**

- Almost all Swing and Swing-related components and containers have a method called paint
- The method paint draws the component or container on the screen
  - It is already defined, and is called automatically when the figure is displayed on the screen
  - However, it must be redefined in order to draw geometric figures like circles and boxes
  - When redefined, always include the following: super.paint(g);

## The Method **paint** and the Class **Graphics**

- Every container and component that can be drawn on the screen has an associated Graphics object
  - The Graphics class is an abstract class found in the java.awt package
- This object has data specifying what area of the screen the component or container covers
  - The Graphics object for a JFrame specifies that drawing takes place inside the borders of the JFrame object

## The Method **paint** and the Class **Graphics**

- The object g of the class Graphics can be used as the calling object for a drawing method
  - The drawing will then take place inside the area of the screen specified by g
- The method paint has a parameter g of type Graphics
  - When the paint method is invoked, g is replaced by the Graphics object associated with the JFrame
  - Therefore, the figures are drawn inside the JFrame

## Drawing a Very Simple Face (part 1 of 5)

#### Drawing a Very Simple Face

- 1 import javax.swing.JFrame;
- 2 import java.awt.Graphics;
- 3 import java.awt.Color;

```
4 public class Face extends JFrame
5 {
6     public static final int WINDOW_WIDTH = 400;
7     public static final int WINDOW_HEIGHT = 400;
```

```
8 public static final int FACE_DIAMETER = 200;
```

- 9 public static final int X\_FACE = 100;
- 10 public static final int Y\_FACE = 100;

```
(continued)
```

## Drawing a Very Simple Face (part 2 of 5)

#### **Drawing a Very Simple Face**

| 11 | <pre>public static final int EYE_WIDTH = 20;</pre>            |
|----|---------------------------------------------------------------|
| 12 | <pre>public static final int X_RIGHT_EYE = X_FACE + 55;</pre> |
| 13 | <pre>public static final int Y_RIGHT_EYE = Y_FACE + 60;</pre> |
| 14 | <pre>public static final int X_LEFT_EYE = X_FACE + 130;</pre> |
| 15 | <pre>public static final int Y_LEFT_EYE = Y_FACE + 60;</pre>  |
|    |                                                               |
|    |                                                               |
| 16 | <pre>public static final int MOUTH_WIDTH = 100;</pre>         |
| 17 | <pre>public static final int X_MOUTH = X_FACE + 50;</pre>     |
| 18 | <pre>public static final int Y_MOUTH = Y_FACE + 150;</pre>    |

(continued)

Copyright  $\ensuremath{\mathbb{C}}$  2010 Pearson Addison-Wesley. All rights reserved.

## Drawing a Very Simple Face (part 3 of 5)

### **Drawing a Very Simple Face**

```
19
        public static void main(String[] args)
20
        {
21
            Face drawing = new Face();
22
            drawing.setVisible(true);
23
        }
24
        public Face()
25
        {
26
             super("First Graphics Demo");
27
             setSize(WINDOW_WIDTH, WINDOW_HEIGHT);
             setDefaultCloseOperation(JFrame.EXIT_ON_CLOSE);
28
29
            getContentPane().setBackground(Color.white);
30
        }
```

Copyright © 2010 Pearson Addison-Wesley. All rights reserved.

## Drawing a Very Simple Face (part 4 of 5)

**Drawing a Very Simple Face** 

```
31
        public void paint(Graphics g)
32
        {
33
             super.paint(g);
34
             g.drawOval(X_FACE, Y_FACE, FACE_DIAMETER, FACE_DIAMETER);
35
            //Draw Eyes:
36
            g.drawLine(X_RIGHT_EYE, Y_RIGHT_EYE,
37
                                      X_RIGHT_EYE + EYE_WIDTH,Y_RIGHT_EYE);
38
            g.drawLine(X_LEFT_EYE, Y_LEFT_EYE,
39
                                     X_LEFT_EYE + EYE_WIDTH, Y_LEFT_EYE);
40
            //Draw Mouth:
41
            g.drawLine(X_MOUTH, Y_MOUTH, X_MOUTH + MOUTH_WIDTH, Y_MOUTH);
42
        }
43
    }
```

Copyright  $\ensuremath{\mathbb{C}}$  2010 Pearson Addison-Wesley. All rights reserved.

## Drawing a Very Simple Face (part 5 of 5)

**Drawing a Very Simple Face** 

#### **RESULTING GUI**

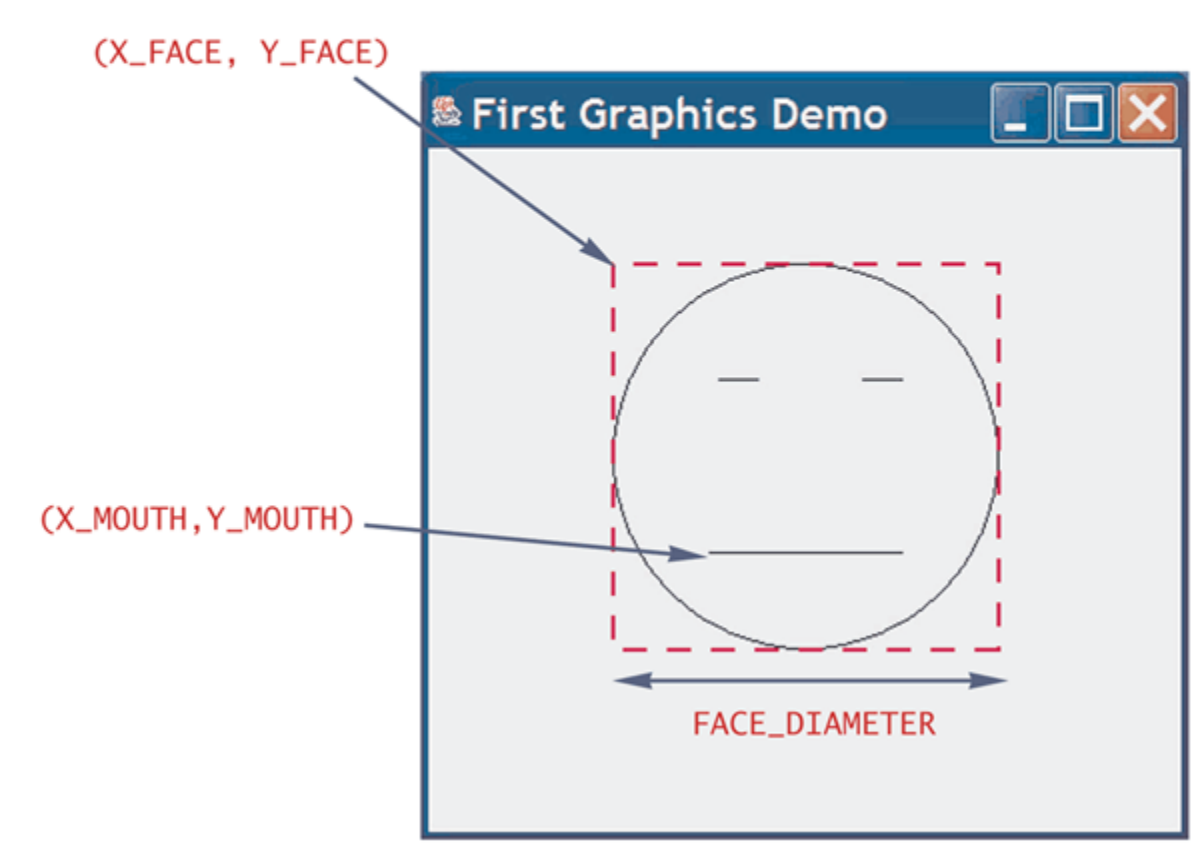

The red box is not shown on the screen. It is there to help you understand the relationship between the point method code and the resulting drawing.

Copyright  $\ensuremath{\mathbb{C}}$  2010 Pearson Addison-Wesley. All rights reserved.

## Some Methods in the Class Graphics (part 1 of 4)

#### Some Methods in the Class Graphics

Graphics is an abstract class in the java.awt package.

Although many of these methods are abstract, we always use them with objects of a concrete descendent class of Graphics, even though we usually do not know the name of that concrete class.

```
public abstract void drawLine(int x1, int y1, int x2, int y2)
```

Draws a line between points (x1, y1) and (x2, y2).

Draws the outline of the specified rectangle. (x, y) is the location of the upper-left corner of the rectangle.

Fills the specified rectangle. (x, y) is the location of the upper-left corner of the rectangle.

## Some Methods in the Class Graphics (part 3 of 4)

Some Methods in the Class Graphics

Draws the outline of the specified round-cornered rectangle. (x, y) is the location of the upper-left corner of the enclosing regular rectangle. arcWidth and arcHeight specify the shape of the round corners. See the text for details.

Fills the rounded rectangle specified by

drawRoundRec(x, y, width, height, arcWidth, arcHeight)

Draws the outline of the oval with the smallest enclosing rectangle that has the specified width and height. The (imagined) rectangle has its upper-left corner located at (x, y).

## Some Methods in the Class Graphics (part 4 of 4)

Some Methods in the Class Graphics

Fills the oval specified by

drawOval(x, y, width, height)

Draws part of an oval that just fits into an invisible rectangle described by the first four arguments. The portion of the oval drawn is given by the last two arguments. See the text for details.

Fills the partial oval specified by

```
drawArc(x, y, width, height, startAngle, arcSweep)
```

Copyright © 2010 Pearson Addison-Wesley. All rights reserved.

## **Drawing Ovals**

- An oval is drawn by the method drawOval
  - The arguments specify the location, width, and height of the smallest rectangle that can enclose the oval

g.drawOval(100, 50, 300, 200);

 A circle is a special case of an oval in which the width and height of the rectangle are equal g.drawOval(X\_FACE, Y\_FACE,

FACE\_DIAMETER, FACE\_DIAMETER);

## paintComponent for Panels

- A JPanel is a JComponent, but a JFrame is a Component, not a JComponent
  - Therefore, they use different methods to paint the screen
- Figures can be drawn on a JPanel, and the JPanel can be placed in a JFrame
  - When defining a JPanel class in this way, the paintComponent method is used instead of the paint method
  - Otherwise the details are the same as those for a JFrame

## Action Drawings and repaint

- The repaint method should be invoked when the graphics content of a window is changed
  - The repaint method takes care of some overhead, and then invokes the method paint, which redraws the screen
  - Although the repaint method must be explicitly invoked, it is already defined
  - The paint method, in contrast, must often be defined, but is not explicitly invoked

# An Action Drawing (Part 1 of 7)

#### **An Action Drawing**

- 1 import javax.swing.JFrame;
- 2 import javax.swing.JButton;
- 3 import java.awt.event.ActionListener;
- 4 import java.awt.event.ActionEvent;
- 5 import java.awt.BorderLayout;
- 6 import java.awt.Graphics;
- 7 import java.awt.Color;

```
8 public class ActionFace extends JFrame
9 {
10 public static final int WINDOW_WIDTH = 400;
11 public static final int WINDOW_HEIGHT = 400;
```

# An Action Drawing (Part 2 of 7)

#### **An Action Drawing**

| 12 | <pre>public static final int FACE_DIAMETER = 200;</pre>       |
|----|---------------------------------------------------------------|
| 13 | public static final int $X_FACE = 100;$                       |
| 14 | public static final int $Y_FACE = 100;$                       |
|    |                                                               |
| 15 | <pre>public static final int EYE_WIDTH = 20;</pre>            |
| 16 | <pre>public static final int EYE_HEIGHT = 10;</pre>           |
| 17 | <pre>public static final int X_RIGHT_EYE = X_FACE + 55;</pre> |
| 18 | <pre>public static final int Y_RIGHT_EYE = Y_FACE + 60;</pre> |
| 19 | <pre>public static final int X_LEFT_EYE = X_FACE + 130;</pre> |
| 20 | <pre>public static final int Y_LEFT_EYE = Y_FACE + 60;</pre>  |
## An Action Drawing (Part 3 of 7)

#### An Action Drawing

| 21 | public static final int MOUTH_WIDTH = 100;                  |
|----|-------------------------------------------------------------|
| 22 | <pre>public static final int MOUTH_HEIGHT = 50;</pre>       |
| 23 | <pre>public static final int X_MOUTH = X_FACE + 50;</pre>   |
| 24 | <pre>public static final int Y_MOUTH = Y_FACE + 100;</pre>  |
| 25 | <pre>public static final int MOUTH_START_ANGLE = 180;</pre> |
| 26 | <pre>public static final int MOUTH_ARC_SWEEP = 180;</pre>   |
|    |                                                             |
| 27 | private boolean wink;                                       |
|    |                                                             |
| 28 | private class WinkAction implements ActionListener          |
| 29 | {                                                           |
| 30 | <pre>public void actionPerformed(ActionEvent e)</pre>       |
| 31 | {                                                           |
| 32 | <pre>wink = true;</pre>                                     |
| 33 | repaint();                                                  |
| 34 | }                                                           |
| 35 | <pre>} // End of WinkAction inner class</pre>               |
|    |                                                             |

(continued)

Copyright  $\ensuremath{\mathbb{C}}$  2010 Pearson Addison-Wesley. All rights reserved.

# An Action Drawing (Part 4 of 7)

#### An Action Drawing

```
36
        public static void main(String[] args)
37
         {
38
            ActionFace drawing = new ActionFace();
            drawing.setVisible(true);
39
40
        }
41
        public ActionFace()
42
         {
43
            setSize(WINDOW_WIDTH, WINDOW_HEIGHT);
44
             setDefaultCloseOperation(JFrame.EXIT_ON_CLOSE);
             setTitle("Hello There!");
45
46
             setLayout(new BorderLayout());
47
            getContentPane().setBackground(Color.white);
            JButton winkButton = new JButton("Click for a Wink.");
48
            winkButton.addActionListener(new WinkAction());
49
50
            add(winkButton, BorderLayout.SOUTH);
51
            wink = false;
52
        }
```

Copyright © 2010 Pearson Addison-Wesley. All rights reserved.

## An Action Drawing (Part 5 of 7)

#### **An Action Drawing**

| 53 |   | pub | lic void paint(Graphics g)                                            |
|----|---|-----|-----------------------------------------------------------------------|
| 54 |   | {   |                                                                       |
| 55 |   |     | <pre>super.paint(g);</pre>                                            |
| 56 |   |     | g.drawOval(X_FACE, Y_FACE, FACE_DIAMETER, FACE_DIAMETER);             |
| 57 |   |     | //Draw Right Eye:                                                     |
| 58 |   |     | g.fillOval(X_RIGHT_EYE, Y_RIGHT_EYE, EYE_WIDTH, EYE_HEIGHT);          |
| 59 |   |     | //Draw Left Eye:                                                      |
| 60 |   |     | if (wink)                                                             |
| 61 |   |     | g.drawLine(X_LEFT_EYE, Y_LEFT_EYE,                                    |
| 62 |   |     | X_LEFT_EYE + EYE_WIDTH, Y_LEFT_EYE);                                  |
| 63 |   |     | else                                                                  |
| 64 |   |     | <pre>g.fillOval(X_LEFT_EYE, Y_LEFT_EYE, EYE_WIDTH, EYE_HEIGHT);</pre> |
| 65 |   |     | //Draw Mouth:                                                         |
| 66 |   |     | g.drawArc(X_MOUTH, Y_MOUTH, MOUTH_WIDTH, MOUTH_HEIGHT,                |
| 67 |   |     | MOUTH_START_ANGLE, MOUTH_ARC_SWEEP);                                  |
| 68 |   | }   |                                                                       |
|    |   |     |                                                                       |
| 69 | } |     | (continued                                                            |

Copyright  $\ensuremath{\mathbb{C}}$  2010 Pearson Addison-Wesley. All rights reserved.

## An Action Drawing (Part 6 of 7)

An Action Drawing

**RESULTING GUI** (When started)

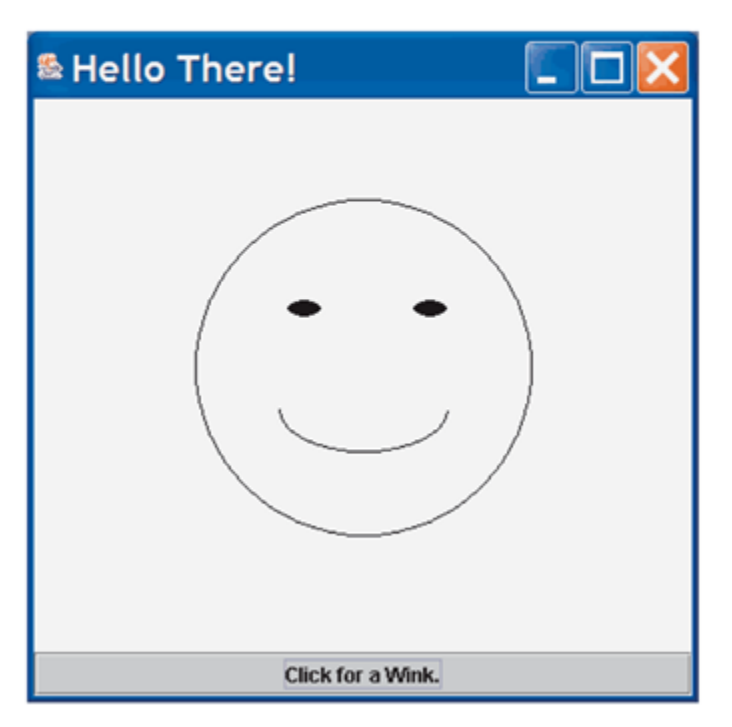

(continued)

Copyright © 2010 Pearson Addison-Wesley. All rights reserved.

# An Action Drawing (Part 7 of 7)

**An Action Drawing** 

**RESULTING GUI** (After clicking the button)

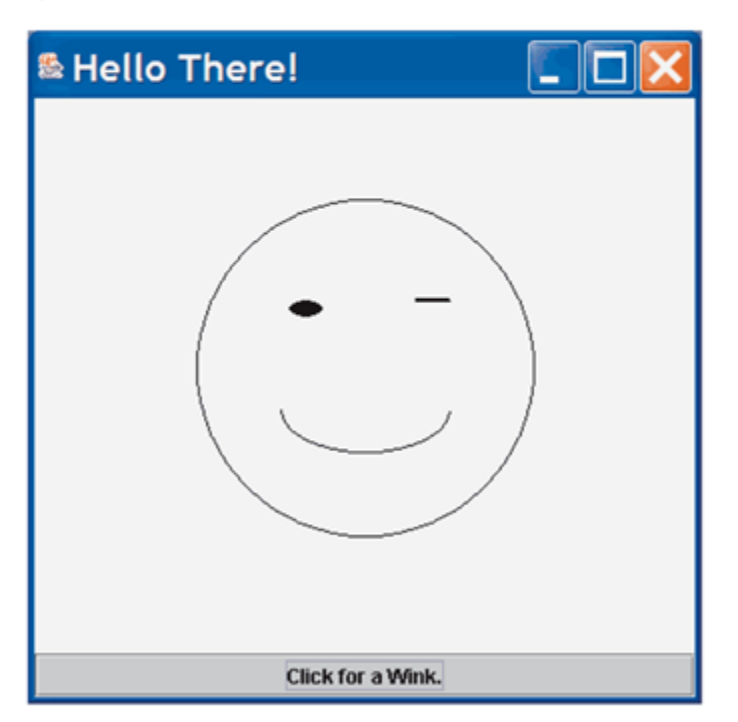

Copyright  $\ensuremath{\mathbb{C}}$  2010 Pearson Addison-Wesley. All rights reserved.

### Some More Details on Updating a GUI

- With Swing, most changes to a GUI are updated automatically to become visible on the screen
   This is done by the *repaint manager* object
- Although the repaint manager works automatically, there are a few updates that it does not perform
  - For example, the ones taken care of by validate or repaint
- One other updating method is pack
  - pack resizes the window to something known as the preferred size

## The validate Method

- An invocation of validate causes a container to lay out its components again
  - It is a kind of "update" method that makes changes in the components shown on the screen
  - Every container class has the validate method, which has no arguments
- Many simple changes made to a Swing GUI happen automatically, while others require an invocation of validate or some other "update" method
  - When in doubt, it will do no harm to invoke validate

## Specifying a Drawing Color

- Using the method drawLine inside the paint method is similar to drawing with a pen that can change colors
  - The method setColor will change the color of the pen
  - The color specified can be changed later on with another invocation of setColor so that a single drawing can have multiple colors

g.setColor(Color.BLUE)

## Adding Color

#### Adding Color

| 1  | <pre>public void paint(Graphics g)</pre>                        |
|----|-----------------------------------------------------------------|
| 2  | {                                                               |
| 3  | <pre>super.paint(g);</pre>                                      |
| 4  | <pre>//Default is equivalent to: g.setColor(Color.black);</pre> |
| 5  | g.drawOval(X_FACE, Y_FACE, FACE_DIAMETER, FACE_DIAMETER);       |
| 6  | //Draw Eyes:                                                    |
| 7  | <pre>g.setColor(Color.BLUE);</pre>                              |
| 8  | g.fillOval(X_RIGHT_EYE, Y_RIGHT_EYE, EYE_WIDTH, EYE_HEIGHT);    |
| 9  | g.fillOval(X_LEFT_EYE, Y_LEFT_EYE, EYE_WIDTH, EYE_HEIGHT);      |
| 10 | //Draw Mouth:                                                   |
| 11 | <pre>g.setColor(Color.RED);</pre>                               |
| 12 | g.drawArc(X_MOUTH, Y_MOUTH, MOUTH_WIDTH, MOUTH_HEIGHT,          |
| 13 | MOUTH_START_ANGLE, MOUTH_ARC_SWEEP);                            |
| 14 | }                                                               |

If you replace the **paint** method in Display 18.13 with this version then the happy face will have blue eyes

Copyright and I Code and Addison-Wesley. All rights reserved.

## **Defining Colors**

- Standard colors in the class Color are already defined
  - These are listed in Display 17.5 in Chapter 17, and shown on the following slide
- The Color class can also be used to define additional colors
  - It uses the RGB color system in which different amounts of red, green, and blue light are used to produce any color

### The Color Constants

#### **The Color Constants**

Color.BLACK Color.BLUE Color.CYAN Color.DARK\_GRAY Color.GRAY Color.GREEN Color.LIGHT\_GRAY Color.MAGENTA Color.ORANGE Color.PINK Color.RED Color.WHITE Color.YELLOW

## **Defining Colors**

- Integers or floats may be used when specifying the amount of red, green, and/or blue in a color
  - Integers must be in the range 0-255 inclusive
     Color brown = new Color(200, 150, 0);
  - float values must be in the range 0.0-1.0 inclusive

Color brown = new Color(

(float)(200.0/255),(float)(150.0/255),

(float)0.0);

## The drawString Method

- The method drawString is similar to the drawing methods in the Graphics class
  - However, it displays text instead of a drawing
  - If no font is specified, a default font is used
- g.drawString(theText, X\_START, Y\_Start);

# Using drawString (Part 1 of 7)

#### Using drawString

- 1 import javax.swing.JFrame;
- 2 import javax.swing.JPanel;
- 3 import javax.swing.JButton;
- 4 import java.awt.event.ActionListener;
- 5 import java.awt.event.ActionEvent;
- 6 import java.awt.BorderLayout;
- 7 import java.awt.Graphics;
- 8 import java.awt.Color;
- 9 import java.awt.Font;

(continued)

## Using drawString (Part 2 of 7)

Using drawString

```
10
    public class DrawStringDemo extends JFrame
11
                                 implements ActionListener
12
    {
13
        public static final int WIDTH = 350:
14
        public static final int HEIGHT = 200;
15
        public static final int X_START = 20;
        public static final int Y_START = 100;
16
17
        public static final int POINT_SIZE = 24;
18
        private String theText = "Push the button.";
19
        private Color penColor = Color.BLACK;
20
        private Font fontObject =
21
                           new Font("SansSerif", Font.PLAIN, POINT_SIZE);
22
        public static void main(String[] args)
23
        ł
            DrawStringDemo gui = new DrawStringDemo();
24
            qui.setVisible(true);
25
26
        }
                                                                        (continued)
```

Copyright  $\ensuremath{\mathbb{C}}$  2010 Pearson Addison-Wesley. All rights reserved.

# Using drawString (Part 3 of 7)

#### Using drawString

| 27 | <pre>public DrawStringDemo()</pre>                         |
|----|------------------------------------------------------------|
| 28 | {                                                          |
| 29 | <pre>setSize(WIDTH, HEIGHT);</pre>                         |
| 30 | <pre>setDefaultCloseOperation(JFrame.EXIT_ON_CLOSE);</pre> |
| 31 | <pre>setTitle("drawString Demonstration");</pre>           |
| 32 | getContentPane().setBackground(Color.WHITE);               |
| 33 | <pre>setLayout(new BorderLayout());</pre>                  |
| 34 | <pre>JPanel buttonPanel = new JPanel();</pre>              |
| 35 | <pre>buttonPanel.setBackground(Color.GRAY);</pre>          |
| 36 | <pre>buttonPanel.setLayout(new BorderLayout());</pre>      |

(continued)

## Using drawString (Part 4 of 7)

| Using draw | Using drawString                                            |  |  |  |  |
|------------|-------------------------------------------------------------|--|--|--|--|
| 37         | <pre>JButton theButton = new JButton("The Button");</pre>   |  |  |  |  |
| 38         | <pre>theButton.addActionListener(this);</pre>               |  |  |  |  |
| 39         | <pre>buttonPanel.add(theButton, BorderLayout.CENTER);</pre> |  |  |  |  |
| 40         | <pre>add(buttonPanel, BorderLayout.SOUTH);</pre>            |  |  |  |  |
| 41         | }                                                           |  |  |  |  |
| 10         |                                                             |  |  |  |  |
| 42         | public void paint(Graphics g)                               |  |  |  |  |
| 43         | {                                                           |  |  |  |  |
| 44         | <pre>super.paint(g);</pre>                                  |  |  |  |  |
| 45         | g.setFont(fontObject);                                      |  |  |  |  |
| 46         | g.setColor(penColor);                                       |  |  |  |  |
| 47         | <pre>g.drawString(theText, X_START, Y_START);</pre>         |  |  |  |  |
| 48         | }                                                           |  |  |  |  |

(continued)

Copyright  $\ensuremath{\mathbb{C}}$  2010 Pearson Addison-Wesley. All rights reserved.

# Using drawString (Part 5 of 7)

#### Using drawString

```
49
        public void actionPerformed(ActionEvent e)
50
        {
51
             penColor = Color.RED;
52
             fontObject =
                    new Font("Serif", Font.BOLD|Font.ITALIC, POINT_SIZE);
53
             theText = "Thank you. I needed that.";
54
55
            repaint();
56
        }
57
    }
```

(continued)

## **Android Introduction**

### **Application Fundamentals**

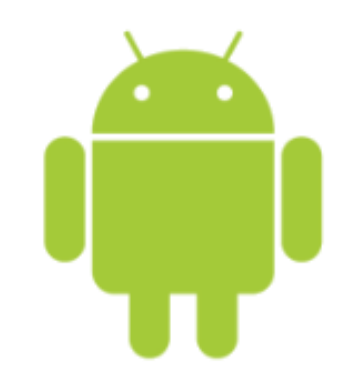

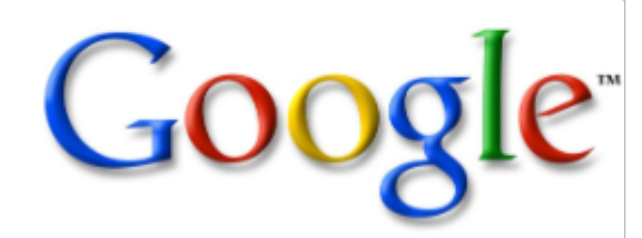

@2011 Mihail L. Sichitiu

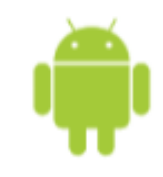

## Goal

- Understand applications and their components
- Concepts:
  - o activity,
  - $\circ$  service,
  - $\circ$  broadcast receiver,
  - $\circ$  content provider,
  - $\circ$  intent,
  - AndroidManifest

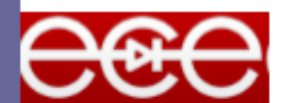

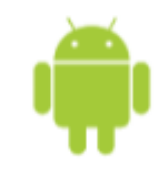

## Applications

- Written in Java (it's possible to write native code – will not cover that here)
- Good separation (and corresponding security) from other applications:
  - Each application runs in its own process
  - $\circ$  Each process has its own separate VM
  - Each application is assigned a unique Linux user ID
     by default files of that application are only visible to that application (can be explicitly exported)

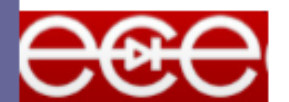

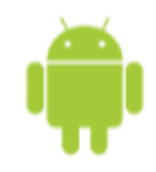

## **Application Components**

- Activities visual user interface focused on a single thing a user can do
- Services no visual interface they run in the background
- Broadcast Receivers receive and react to broadcast announcements
- Content Providers allow data exchange between applications

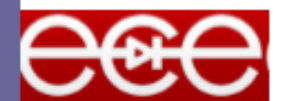

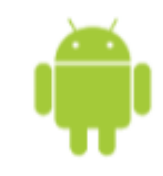

### Activities

- Basic component of most applications
- Most applications have several activities that start each other as needed
- Each is implemented as a subclass of the base Activity class

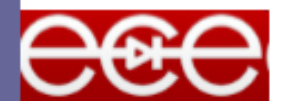

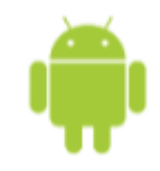

## Activities – The View

- Each activity has a default window to draw in (although it may prompt for dialogs or notifications)
- The content of the window is a view or a group of views (derived from View or ViewGroup)
- Example of views: buttons, text fields, scroll bars, menu items, check boxes, etc.
- View(Group) made visible via Activity. setContentView() method.

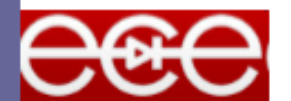

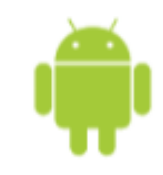

### Services

- Does not have a visual interface
- Runs in the background indefinitely
- Examples
  - Network Downloads
  - Playing Music
  - TCP/UDP Server
- You can bind to a an existing service and control its operation

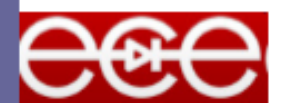

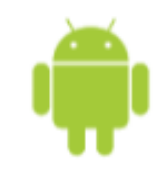

### Intents

- An intent is an Intent object with a message content.
- Activities, services and broadcast receivers are started by intents. ContentProviders are started by ContentResolvers:
  - An activity is started by Context.startActivity(Intent intent) or Activity.startActivityForResult(Intent intent, int RequestCode)
  - A service is started by Context.startService(Intent service)
  - An application can initiate a broadcast by using an Intent in any of Context.sendBroadcast(Intent intent), Context. sendOrderedBroadcast(), and Context.sendStickyBroadcast()

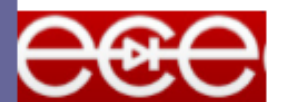

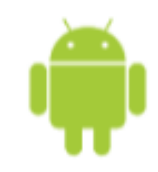

## Shutting down components

- Activities
  - Can terminate itself via finish();
  - Can terminate other activities it started via finishActivity();
- Services
  - Can terminate via stopSelf(); or Context.stopService();
- Content Providers
  - Are only active when responding to ContentResolvers
- Broadcast Receivers
  - $\circ$  Are only active when responding to broadcasts

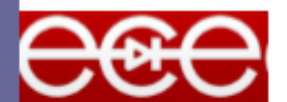

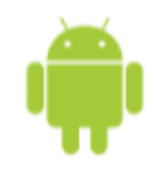

## Android Manifest

Its main purpose in life is to declare the components to the system:
 <?xml version="1.0" encoding="utf-8"?>
 <manifest . . . >
 <application . . . >
 <activity android:name="com.example.project.FreneticActivity" android:icon="@drawable/small\_pic.png" android:label="@string/freneticLabel" . . . ></activity>

</application> </manifest>

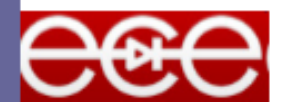

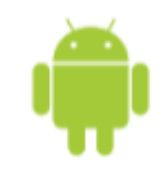

## **Intent Filters**

 Declare Intents handled by the current application (in the AndroidManifest):

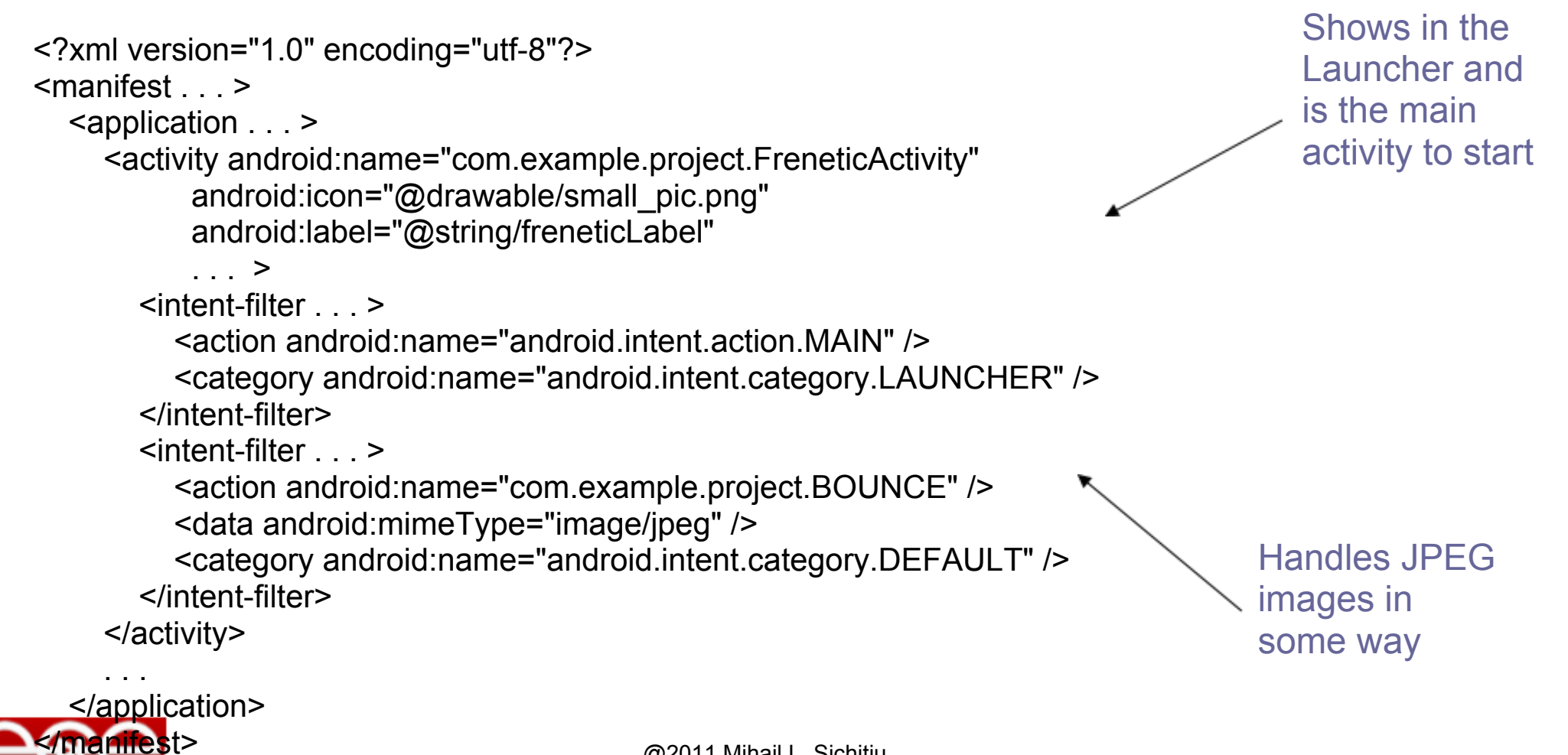

## **Android Introduction**

### Hello World

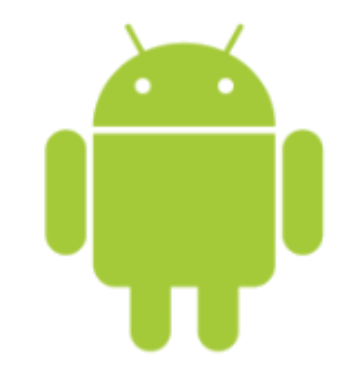

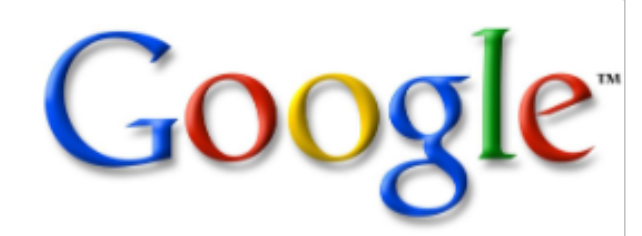

@2011 Mihail L. Sichitiu

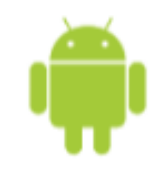

## Package Content

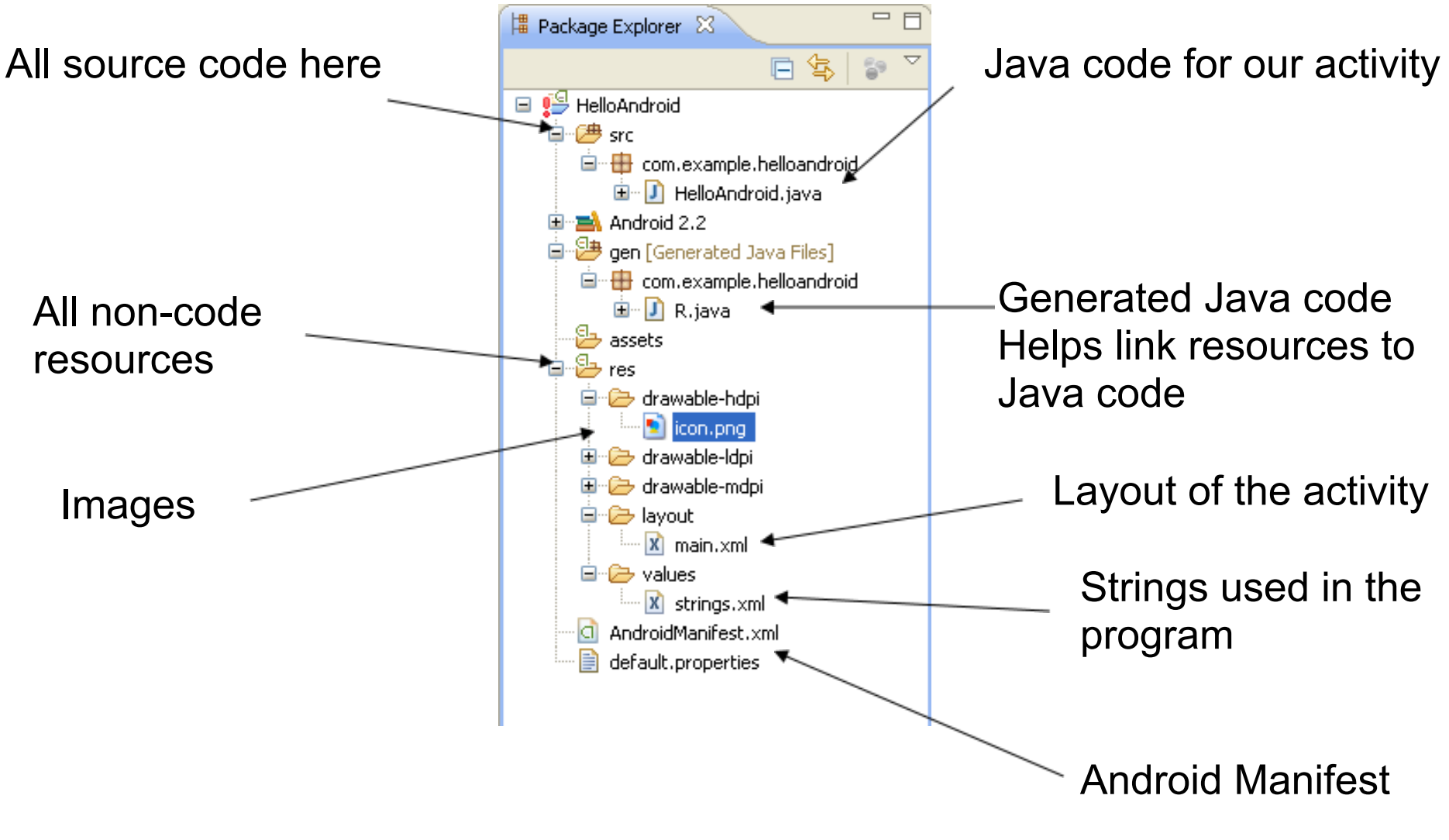

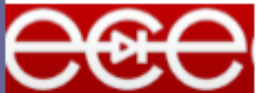

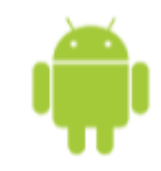

### **Android Manifest**

- <?xml version="1.0" encoding="utf-8"?>
- <manifest xmlns:android="http://schemas.android.com/apk/res/android"</p>
- package="com.example.helloandroid"
- android:versionCode="1"
- android:versionName="1.0">
- <application android:icon="@drawable/icon" android:label="@string/app\_name">
- <activity android:name=".HelloAndroid"</p>
- android:label="@string/app\_name">
- <intent-filter>
- <action android:name="android.intent.action.MAIN" />
- <category android:name="android.intent.category.LAUNCHER" />
- </intent-filter>
- </activity>
- </application>

• </manifest>

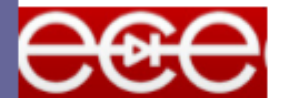

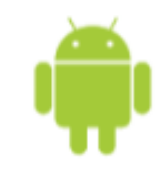

## Activity "Lifecycle"

- An Android activity is focused on a single thing a user can do.
- Most applications have multiple activities

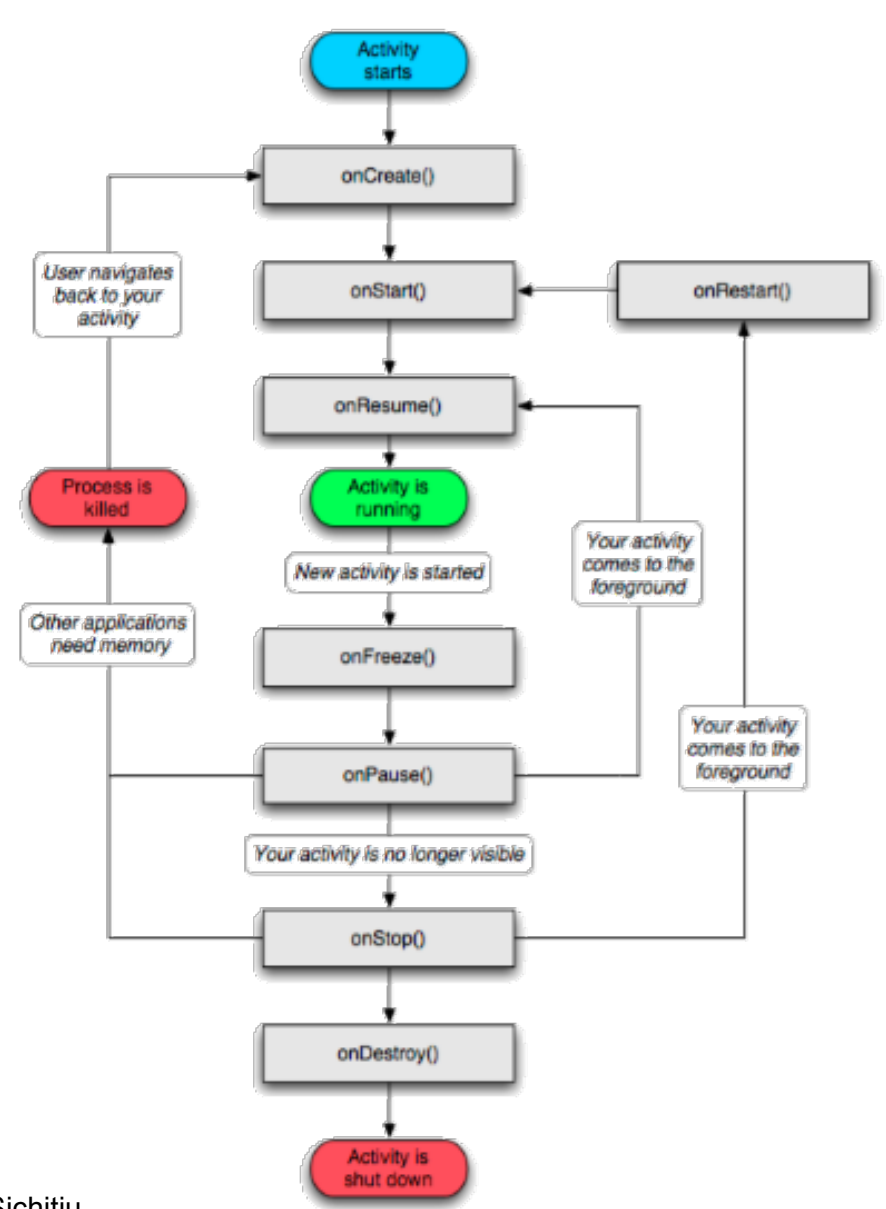

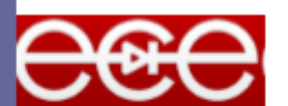

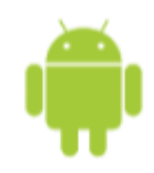

## Activities start each other

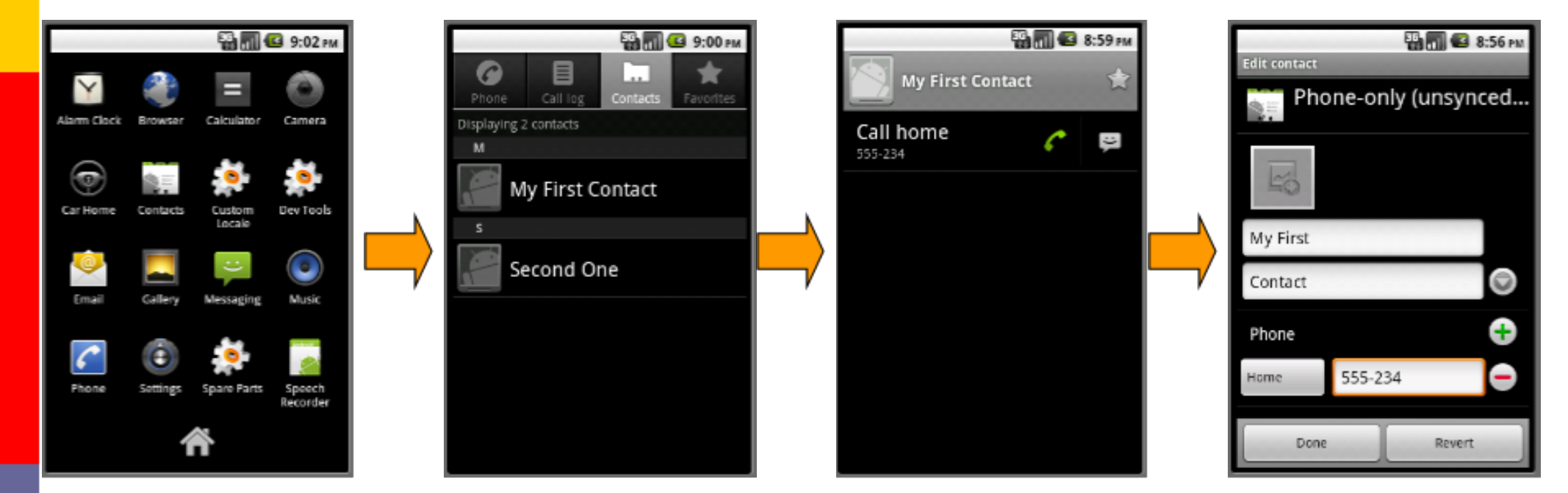

You should understand the differences between startActivity() and startActivityForResult()--see sample code in HelloWidgetMania

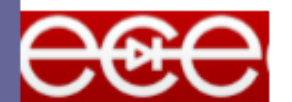

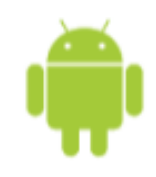

## Revised HelloAndroid.java

package com.example.helloandroid;

import android.app.Activity; import android.os.Bundle; import android.widget.TextView;

public class HelloAndroid extends Activity {
 /\*\* Called when the activity is first created. \*/
 @Override
 public void onCreate(Bundle savedInstanceState) {
 super.onCreate(savedInstanceState);
 TextView tv = new TextView(this);
 tv.setText("Hello, Android – by hand");
 setContentView(tv);
 Set th

Inherit from the Activity Class

Set the view "by hand" – from the program

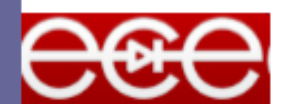

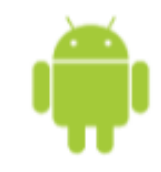

## Run it!

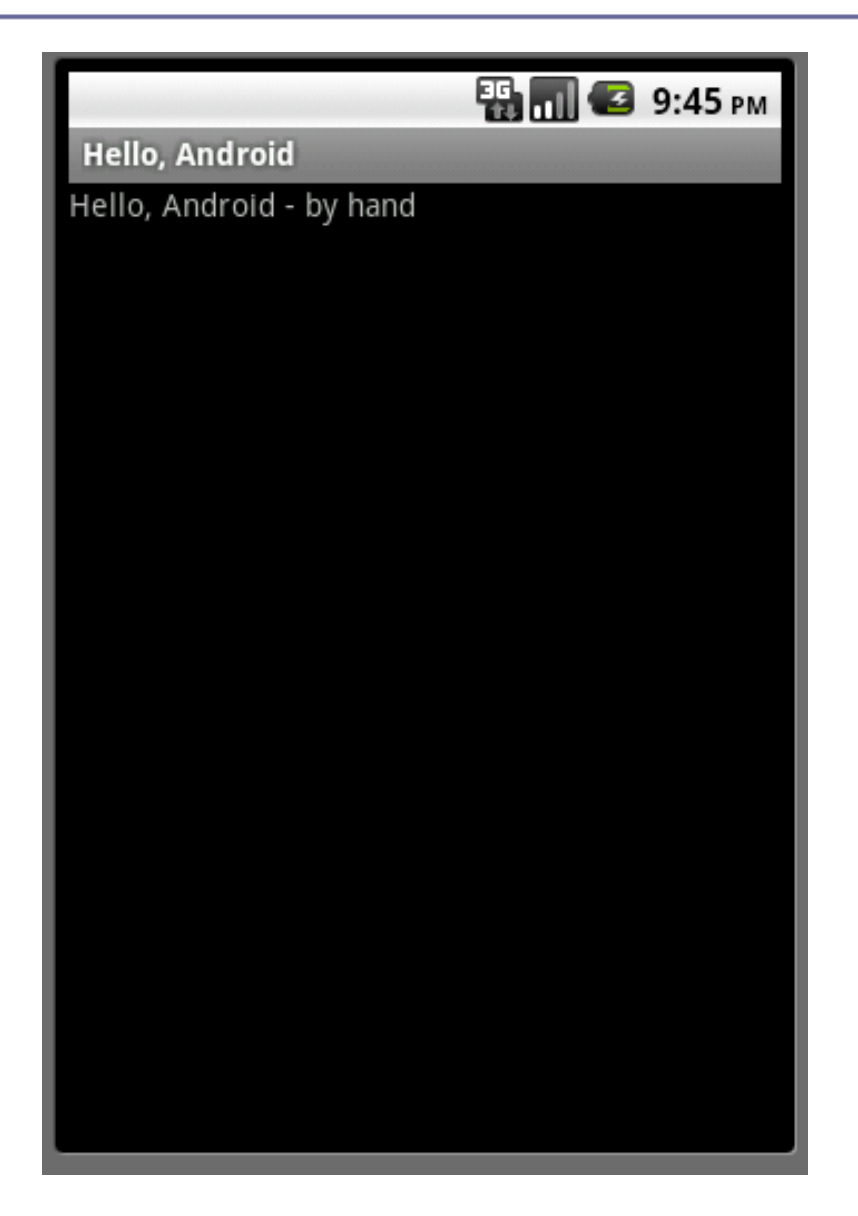

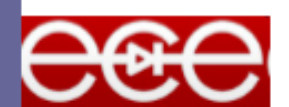

@2011 Mihail L. Sichitiu
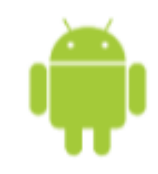

#### /res/layout/main.xml

```
<?xml version="1.0" encoding="utf-8"?>
<LinearLayout xmlns:android="http://schemas.android.com/apk/res/android"
android:orientation="vertical"
android:layout width="fill parent"
android:layout_height="fill_parent"
>
<TextView
android:layout width="fill parent"
android:layout_height="wrap_content"
android:text="@string/hello"
/>
                                               Further redirection to
</LinearLayout>
                                               /res/values/strings.xml
```

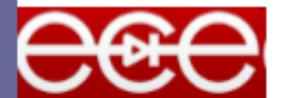

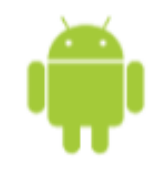

### /res/values/strings.xml

<?xml version="1.0" encoding="utf-8"?>

<resources>

<string name="hello">Hello World, HelloAndroid – by resources!</string> <string name="app\_name">Hello, Android</string> </resources>

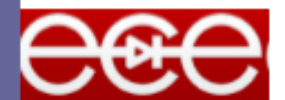

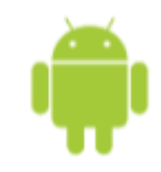

#### HelloAndroid.java

package com.example.helloandroid;

import android.app.Activity;
import android.os.Bundle;
public class HelloAndroid extends Activity {

/\*\* Called when the activity is first created. \*/ @Override public void onCreate(Bundle savedInstanceState) { super.onCreate(savedInstanceState); setContentView(R.layout.main);

Set the layout of the view as described in the main. xml layout

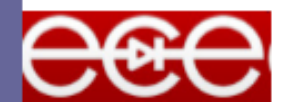

## **Android Introduction**

#### **Graphical User Interface**

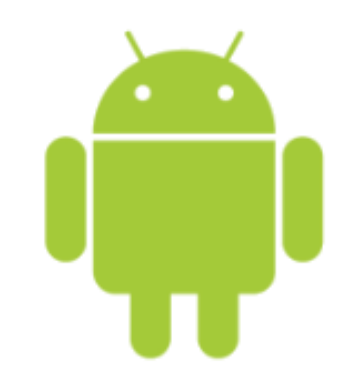

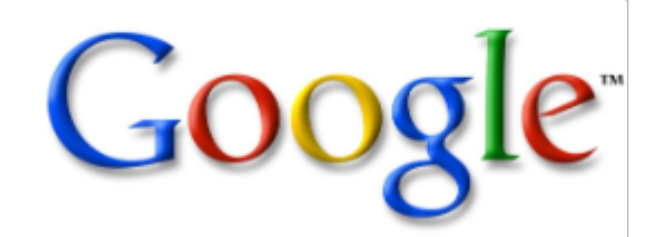

@2011 Mihail L. Sichitiu

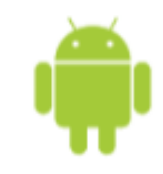

#### Goal

# Be familiar with the main types of GUI concepts:

- $\circ$  Layouts
- $\circ \text{ Widgets}$
- $\circ$  Events

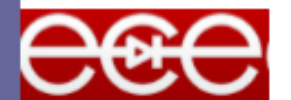

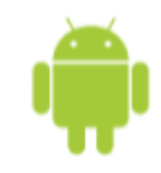

#### **View Hierarchy**

- All the views in a window are arranged in a tree
- You show the tree by calling setContentView(rootNode) in the activity

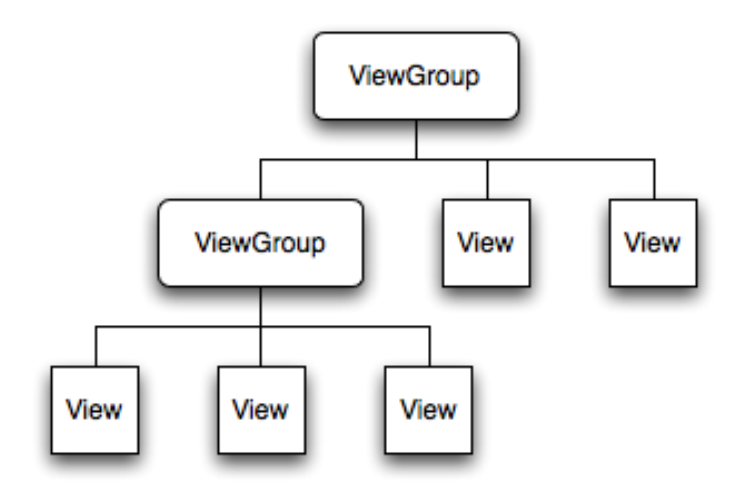

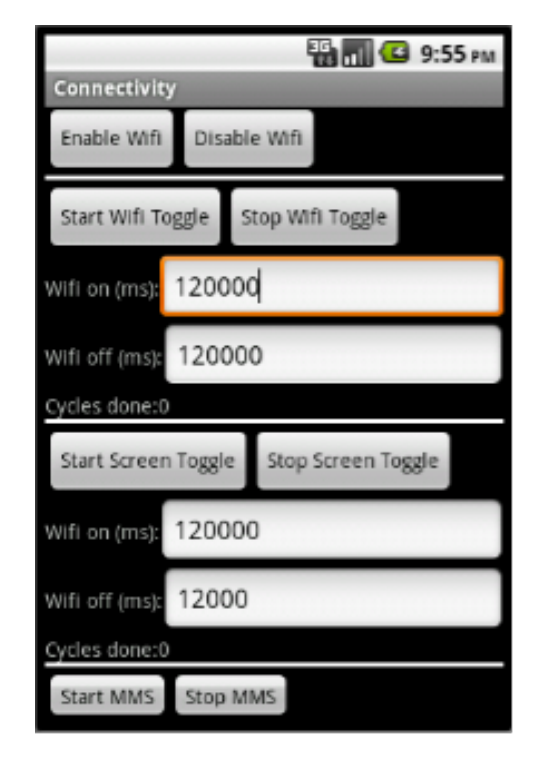

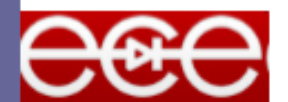

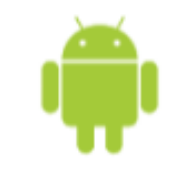

#### Layout

- Defines how elements are positioned relative to each other (next to each other, under each other, in a table, grid, etc.)
- Can have a different layouts for each ViewGroup

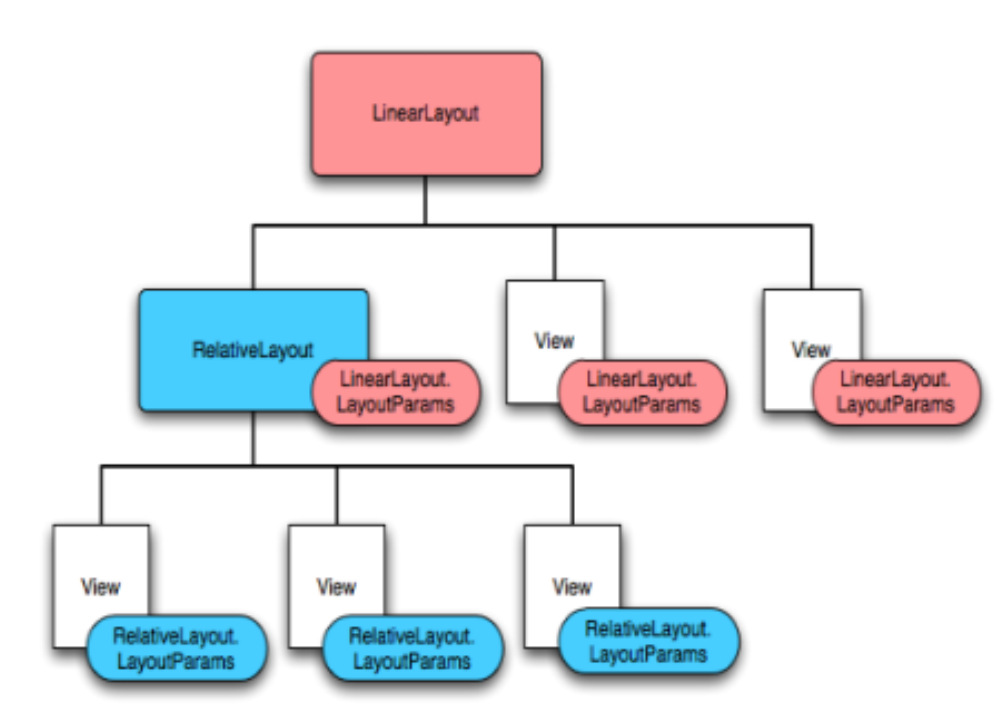

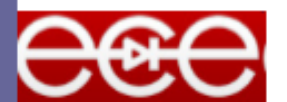

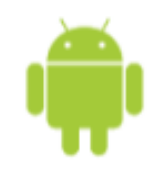

#### Linear Layout (Horizontal vs. vertical)

| <pre><?xml version="1.0" encoding="utf-8"?> <linearlayout android:layout_height="fill_parent" android:layout_width="fill_parent" android:orientation="vertical" xmlns:android="http://schemas.android. com/apk/res/android"></linearlayout></pre>                                                                                                    |  |
|----------------------------------------------------------------------------------------------------|--|
| <linearlayout<br>android:orientation="horizontal"<br/>android:layout_width="fill_parent"<br/>android:layout_height="fill_parent"<br/>android:layout_weight="1"&gt;<br/><textview<br>android:text="red"<br/>android:gravity="center_horizontal"</textview<br></linearlayout<br>                                                                                                    |  |
|                                                                                                    |  |
| <linearlayout<br>android:orientation="vertical"<br/>android:layout_width="fill_parent"<br/>android:layout_height="fill_parent"<br/>android:layout_weight="1"&gt;<br/><textview<br>android:text="row one"<br/>android:textSize="15pt"<br/>android:layout_width="fill_parent"<br/>android:layout_height="wrap_content"<br/>android:layout_weight="1"/&gt;<br/><textview<br>android:textSize="15pt"<br/>android:textSize="15pt"<br/>android:layout_width="fill_parent"<br/>android:layout_width="fill_parent"<br/>android:layout_weight="1"/&gt;</textview<br></textview<br></linearlayout<br> |  |

| Hello LinearLayout |       |      |        |  |
|--------------------|-------|------|--------|--|
| red                | green | blue | yellow |  |
| row one            |       |      |        |  |
| row two            |       |      |        |  |
| row three          |       |      |        |  |
| row four           |       |      |        |  |

.....]http://developer.android.com/resources/tutorials/views/hello-linearlayout.html

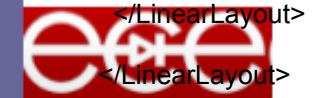

@2011 Mihail L. Sichitiu

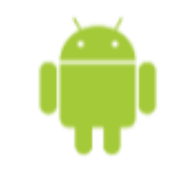

### Widgets

- All are View objects
- Examples:
  - TextFields
  - $\circ$  EditFields
  - Buttons
  - $\circ$  Checkboxes
  - RadioButtons
  - o etc.

| 📆 📊 🕝 9:55 рм  |                           |  |  |  |
|----------------|---------------------------|--|--|--|
| Connectivity   |                           |  |  |  |
| Enable Wifi    | Disable Wifi              |  |  |  |
| Start Wifi To  | ggle Stop Wifi Toggle     |  |  |  |
| Wifi on (ms):  | 120000                    |  |  |  |
| Wifi off (ms): | 120000                    |  |  |  |
| Cycles done:0  |                           |  |  |  |
| Start Screen   | Toggle Stop Screen Toggle |  |  |  |
| Wifi on (ms):  | 120000                    |  |  |  |
| Wifi off (ms): | 12000                     |  |  |  |
| Cycles done:0  |                           |  |  |  |
| Start MMS      | Stop MMS                  |  |  |  |

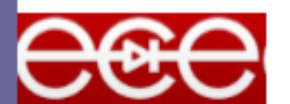

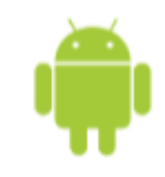

#### **UI Events**

- Usually handled by defining a Listener of the form On<something>Listener and register it with the View
- For example:
  - OnClickListener() for handling clicks on Buttons or Lists
  - OnTouchListener() for handling touches
  - OnKeyListerner() for handling key presses
- Alternatively, Override an existing callback if we implemented our own class extending View Lots of sample code in HelloWidgetMania

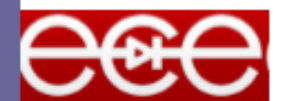

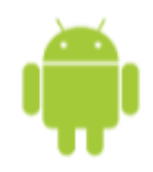

#### Eclipse layout Manager: Two views

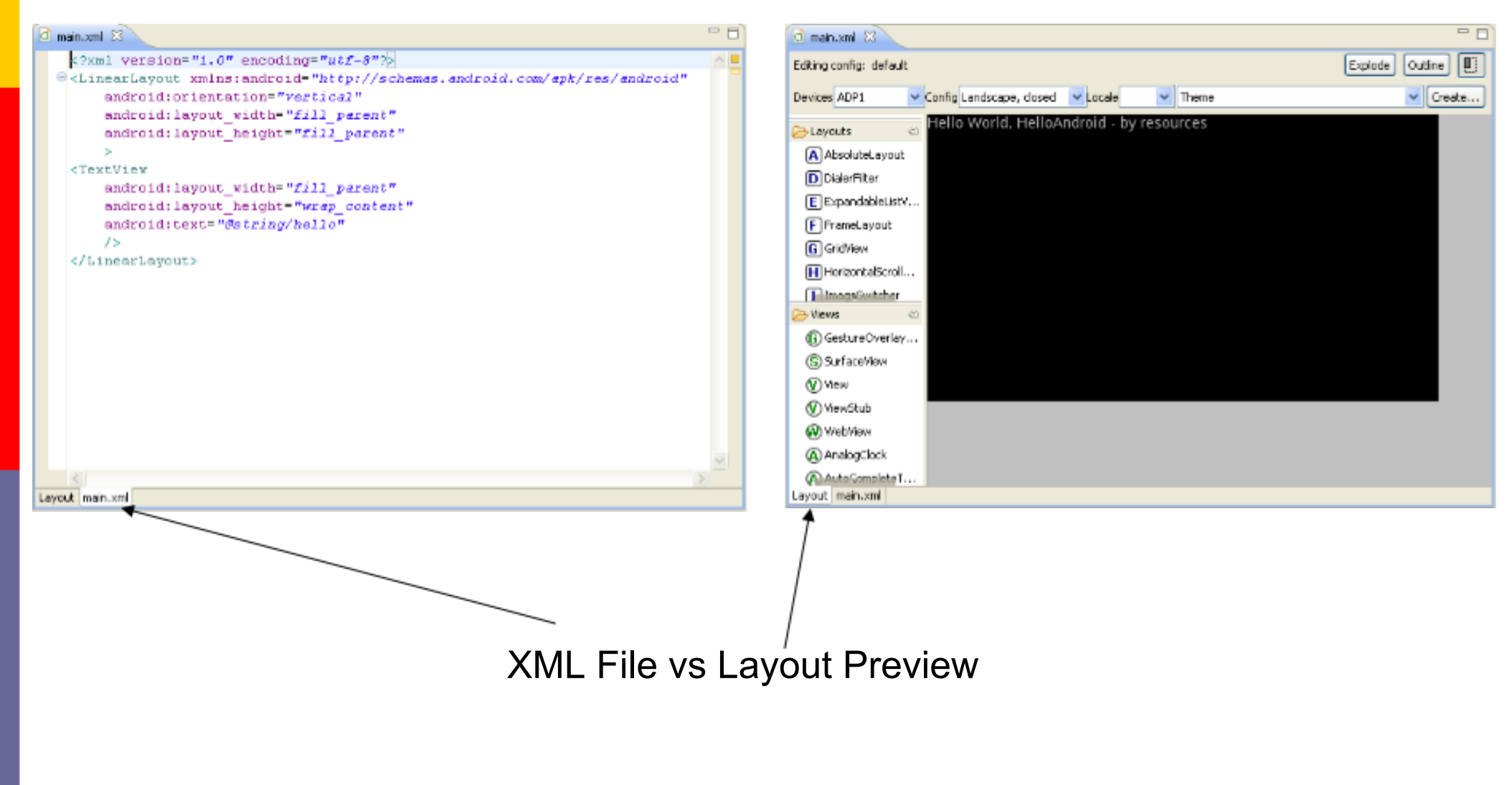

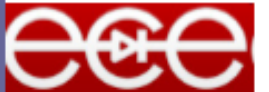

@2011 Mihail L. Sichitiu

#### More Android Concepts

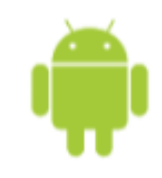

• The basic structure of an animated game

- $\circ$  Represent state of game in variables
- $\circ$  Render state of game by drawing from variables
- $\circ$  Update state of game through:
  - User input (touch, keypad, acclerometer, etc.)
  - "Physics": Simulate forces, continue motion, check for collisions, etc.
- 2-D graphics: Familiarity with how to draw shapes, images (loaded from res/drawable), text, change colors, etc.
- Sample code: Be familiar with doDraw() & updatePhysics() in MarsLander
- Miscellaneous
  - $\circ$  Storing/loading preferences, reading text file
  - Sound: SoundPool vs. MediaPlayer -- what each is best suited for
  - $\circ$  Text-to-speech, vibration, accelerometer only at the level of what do
    - they do--not how they do it

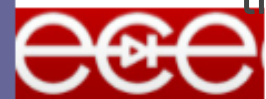